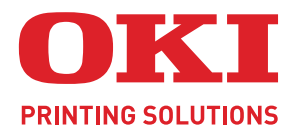

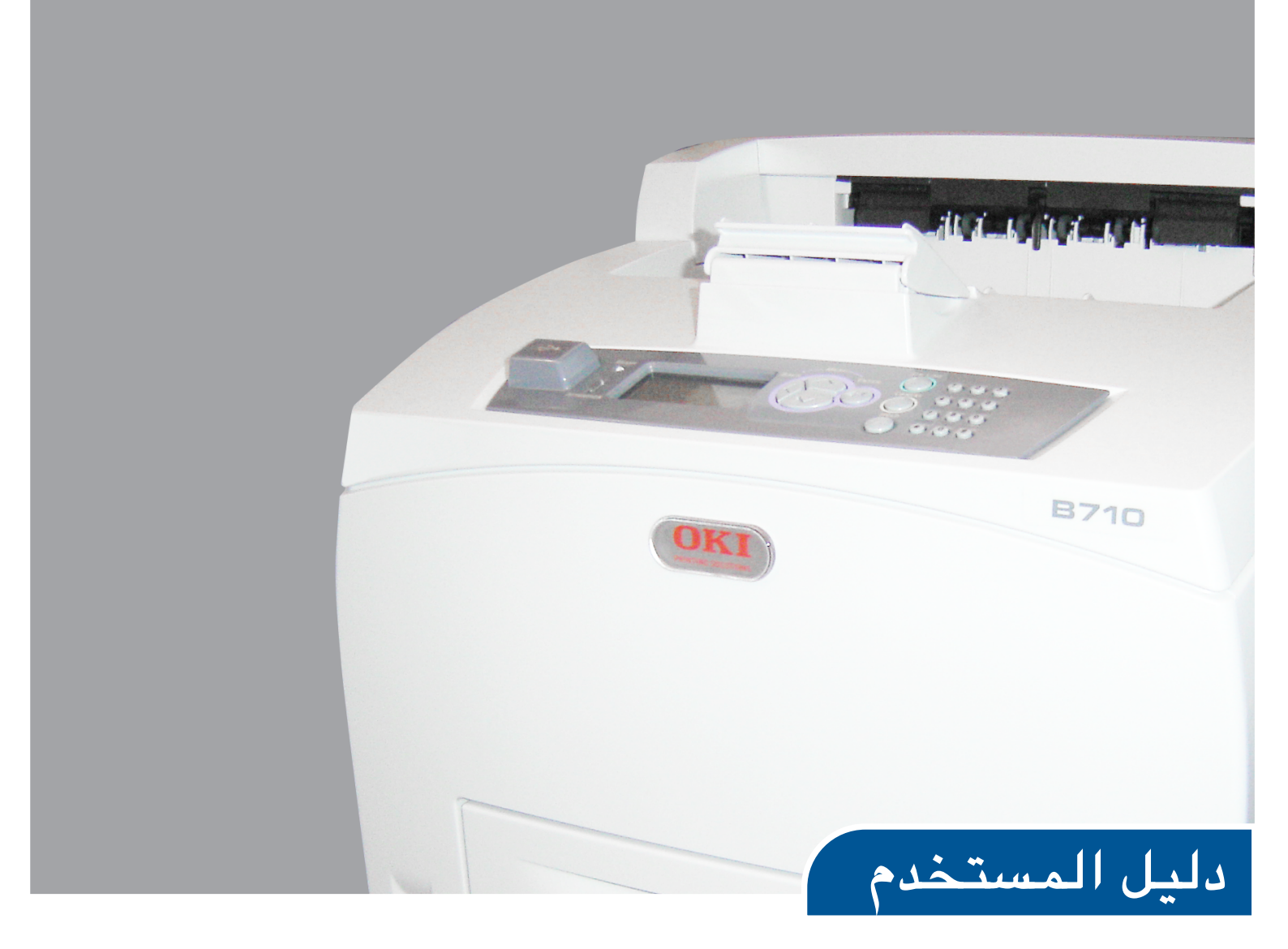

| ٠ | ٠ | ٠ | ۰ | ٠ | ٠ | ٠ | ٠ | •             | ٠         | • | ٠ | ٠ | ٠ | ٠ | • | ۰ | ۰ | ٠ | ٠ | ٠ | ٠ | ٠ | • | ٠ | ٠ | ٠ | • | • | ٠ | ٠ | ٠ | • | ۰ | ۰ | ٠ | ٠ | B<br>B<br>B | 71<br>72<br>73 | 0<br>20<br>20 |   |
|---|---|---|---|---|---|---|---|---------------|-----------|---|---|---|---|---|---|---|---|---|---|---|---|---|---|---|---|---|---|---|---|---|---|---|---|---|---|---|-------------|----------------|---------------|---|
| ٠ | ٠ | ۰ | • | ۰ | • | ٠ | ٠ | ٠             | •         | ۰ |   | ٠ | • | ۰ | ٠ | • | • | ٠ |   | ٠ | ٠ | ۰ | ٠ | • | • | ٠ | ٠ | • | • | ٠ | ٠ | • | • |   | • | • | ٠           | *              | ٠             | • |
| ٠ | ٠ | ٠ | ٠ | ۰ | • |   | 1 | - 10.7        | AL BULLET |   | - | 7 | ٠ | ٠ | ٠ | ٠ | ٠ | ٠ | ٠ | ٠ | ٠ | ٠ | ٠ | ٠ | ۰ | ٠ | ٠ | ٠ | ٠ | ٠ | ٠ | ٠ | ۰ | ٠ | ۰ | ٠ | ٠           | ٠              | ٠             | ۰ |
| ۰ | ۰ | ٠ | ٠ | • | - | - |   | -             |           |   |   | ŀ | ٠ | ٠ | ۰ | ٠ | ٠ | ٠ | ۰ | ۰ | ٠ | ٠ | • | ٠ | ٠ | ٠ | • | ٠ | ۰ | ۰ | ۰ | ٠ | ٠ | ٠ | ٠ | * | ٠           | ۰              | ۰             | ٠ |
| ٠ | ٠ | • | • |   | - |   |   | <b>3</b> .000 | 1         |   |   |   | • | ٠ | ٠ | • | • | • | • | ٠ | ٠ | ٠ | ٠ | • | • | ٠ | ٠ | • | • | ٠ | ٠ | • | • | • | • | • | ٠           | •              | •             | ٠ |
| ۰ | ٠ | ٠ | ٠ |   |   | 0 |   |               | 8710      |   |   |   | ٠ | ۰ | ۰ | ٠ | ٠ | ٠ | ٠ | ۰ | ٠ | ۰ | ٠ | ٠ | ٠ | ٠ | ٠ | ٠ | ٠ | ۰ | ٠ | ٠ | ٠ | ٠ | ٠ | ٠ | ۰           | ٠              | ٠             | ۰ |
| ٠ | ٠ | ٠ | • |   |   |   |   |               |           |   |   | · | ٠ | ٠ | ٠ | ٠ | ٠ | • | ٠ | ۰ | ٠ | ٠ | ٠ | ٠ | ٠ | ٠ | ٠ | ٠ | ٠ | ۰ | ٠ | ٠ | ٠ | * | ٠ | ٠ | ٠           | ٠              | ۰             | ٠ |
| ۰ | ٠ | ٠ | ٠ |   |   |   |   |               |           |   |   | - | ٠ | ٠ | ۰ | ٠ | ٠ | ٠ | ۰ | ۰ | ٠ | ٠ | • | ٠ | ٠ | ٠ | • | ٠ | ٠ | ۰ | ۰ | ٠ | ٠ | ٠ | ٠ | ٠ | ٠           | ۰              | ۰             | ۰ |
| ٠ | ٠ | ٠ | • |   |   |   |   |               |           |   |   | ٠ | • | ٠ | ٠ | • | • | ٠ | * | ٠ | ٠ | ٠ | ٠ | • | • | ٠ | ٠ | • | • | ٠ | ٠ | • | • | • | • | • | ٠           | ٠              | •             | • |
| ٠ | ٠ | ٠ | ٠ | ٠ |   |   |   |               | t         |   |   | ٠ | ٠ | ٠ | ٠ | ٠ | ٠ | ٠ | ٠ | ٠ | ٠ | ٠ | ٠ | • | ٠ | ٠ | ٠ | ٠ | ٠ | ٠ | ٠ | ٠ | ٠ | ٠ | ٠ | • | ۰           | ٠              | ٠             | ٠ |
| ۰ | ٠ | ٠ | ٠ | ٠ | ٠ | ٠ | ٠ | ٠             |           | • | ٠ | ۰ | ٠ | ٠ | ۰ | ٠ | ٠ | ٠ | ٠ | ۰ | ٠ | ٠ | ٠ | ٠ | ٠ | ٠ | ٠ | ٠ | ۰ | ۰ | ۰ | ٠ | ٠ | ٠ | ٠ | ٠ | ٠           | ٠              | ۰             | ٠ |
| ۰ | ٠ | ٠ | ٠ | ٠ | * | ٠ | • | ٠             | *         | ٠ | ۰ | ٠ | ٠ | ٠ | ٠ | ٠ | ٠ | ٠ | 0 | ٠ | ٠ | ٠ | ٠ | * | ٠ | ٠ | ٠ | • | ٠ | ۰ | ۰ | ٠ | ٠ | ٠ | ٠ | * | ٠           | ٠              | •             | ۰ |
| ۰ | ٠ | ٠ | ٠ | ٠ | ٠ | ٠ | ٠ | ٠             | ٠         | ۰ | ٠ | ٠ | ٠ | ۰ | ٠ | ٠ | ٠ | ٠ | ٠ | ٠ | ٠ | ۰ | ٠ | • | ٠ | ٠ | ٠ | ٠ | ٠ | ٠ | ٠ | ٠ | ٠ | ٠ | ٠ | ٠ | ۰           | ٠              | ٠             | ۰ |

### مقدمة

لقد تم بذل كافة الجهود لضمان اكتمال المعلومات الواردة في هذا المستند ودقتها وحداثتها. لا تتحمل جهة التصنيع أية مسؤولية عن نتائج الأخطاء الخارجة عن نطاق سيطرتها. كما أن جهة التصنيع لا تستطيع أيضًا ضمان أن التغييرات التي أجرتها جهات تصنيع أخرى في البرامج والمعدات والمشار إليها في هذا الدليل لن تؤثر على ملاءمة المعلومات الواردة فيه. إن الإشارة إلى منتجات البرامج المصنعة من جانب شركات أخرى لا يعني بالضرورة موافقة جهة التصنيع.

على الرغم من بذل كافة الجهود الممكنة كي يكون هذا المستند دقيقًا ومفيدًا قدر الإمكان، فإننا لا نقدم أي ضمان من أي نوع - صريحًا أو ضمنيًا - فيما يتعلق بدقة المعلومات الواردة هنا أو اكتمالها.

#### تكون أحدث برامج التشغيل والأدلة متاحة على الموقع: http://www.okiprintingsolutions.com

Iss.01 07108902، حقوق النشر ٢ Oki Europe Ltd 2010. كافة الحقوق محفوظة.

Oki هي علامة تجارية مسجلة لشركة OKI Electric Industry Company, Ltd.

Oki علامة تجارية مسجلة لشركة OKI Data Corporation.

تُعتبر Energy Star علامة تجارية لوكالة الحماية البيئية في الولايات المتحدة.

تُعتبر Microsoft وMS-DOS وWindows علامات تجارية مسجلة لشركة Microsoft Corporation.

تُعتبر Apple وMacintosh وMac OS وMac علامات تجارية لشركة Apple Inc.

تُعتبر أسماء المنتجات والماركات الأخرى علامات تجارية مسجلة أو علامات تجارية لمالكيها.

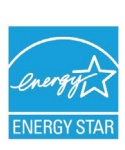

باعتبار جهة التصنيع مشاركة في برنامج Energy Star، فقد قررت أن هذا المنتج يتفق مع إرشادات Energy Star للكفاءة في استخدام الطاقة.

| × | B730n  | × | B720n  | ~ | B710n  |
|---|--------|---|--------|---|--------|
| ~ | B730dn | ~ | B720dn | ~ | B710dn |

B720n و B730n تحقق توفير علامة Energy Star energy، المنتج يكون مؤهل تماماً عند ضمه (أو استخدامه) مع وحدات طباعة على الوجهين.

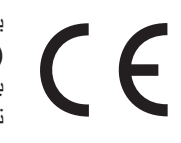

يتوافق هذا المنتج مع متطلبات توجيهات المجلس (EMC) 2004/108/EC و(LVD) 2006/95/EC و1999/5/ 2006/95/EC و 2009/125/EC (EuP) EC (R&TTE) و، وتعديلاتها عندما تكون مطبقة مع تقدير قوانين الولايات الأعضاء المتعلقة بالتوافق الكهرومغناطيسي والجهد الكهربي المنخفض والمعدات اللاسلكية ومعدات الاتصالات الطرفية والمنتجات التي تستخدم الطاقة.

الكابلات التالية كانت مستخدمة لتقييم هذا المنتج لاستيفاء شروط التوجيه EMC 2004/108/EC وأي إخلال بهذه التهيئات قد يؤثر على هذا التوافق.

| المعازل | الداخل | الطول (بالمتر) | نوع الكبل |
|---------|--------|----------------|-----------|
| ×       | ×      | ۲,۰            | الطاقة    |
| ×       | ~      | ٣,٠            | USB       |
| ×       | ~      | ٣,٠            | تسلسلي    |
| ×       | ~      | ٣,٠            | متوازي    |
| ×       | ~      | ٣,٠            | LAN       |

### الإسعافات الأولية في الطوارئ

تعامل بحرص مع مسحوق الحبر:

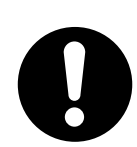

إذا تم ابتلاعه، فيجب تناول جرعات صغيرة من الماء البارد والبحث عن رعاية طبية. لا تحاول أن تستحث القيء.

إذا تم استنشاقه، قم بنقل الشخص إلى مكان مفتوح ليحصل على هواء نقي. ابحث عن رعاية طبية.

إذا دخل في العين، فقم بغسلها بكميات كبيرة من الماء لمدة ١٥ دقيقة على الأقل مع إبقاء الجفون مفتوحة. ابحث عن رعاية طبية.

يجب معالجة التسريبات بالماء البارد والصابون للمساعدة على تقليل خطر تغيير لون البشرة أو الملابس.

### الجهة المصنعة/المستورد إلى الاتحاد الأوروبي/الممثل المفوض

شركة Oki Europe Limited (المشهرة باسم Oki)

Blays House Wick Road Egham Surrey, TW20 0HJ United Kingdom

بالنسبة إلى كل الأسئلة حول المبيعات والدعم والاستفسار ات العامة، اتصل بالموزع المحلي لديك.

المعلومات البيئية

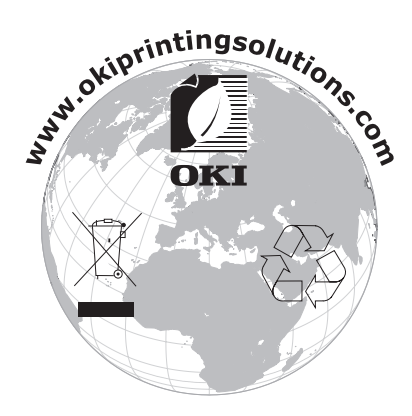

### المحتويات

| ۲.         | مقدمة.                                                    |
|------------|-----------------------------------------------------------|
| ۳.         | الإسعافات الأولية في الطوارئ                              |
| ۳.         | الجهة المصنعة/المستورد إلى الاتحاد الأوروبي/الممثل المفوض |
| ۳.         | المعلومات البينية                                         |
| ٦          | الملحة ظات والتنبيهات والتحذير ات                         |
| · ·        |                                                           |
| v -        | حون مدر التعنين.<br>محمو عة المستندات                     |
| ۲Ì         | الاستخدام عبر الإنترنت                                    |
| ۸.         | طباعة الصفحات                                             |
| ۹.         | العمليات الأساسية                                         |
| ٩.         | المكونات الأساسية ووظائفها                                |
| ٩.         | التهيئة القياسية                                          |
| 1.         | مع الملحقات الاحتيارية                                    |
| ١٢         | تشغيل و ايقاف تشغيل الطاقة                                |
| ۱۲         | تُسْغَيْلُ الطاقة.                                        |
| ۱۲         | إيقاف تشغيل الطاقة                                        |
| ١٣         | Power Save Mode (وضع توفير الطاقة)                        |
| 17         | الخروج من وضع Power Save (توفير الطاقة)                   |
| 11         | إلعاء/التحقق من الطابعة                                   |
| ١٣         | ربعة العجبع.<br>التحقق من حالة بيانات الطباعة             |
| ١٤         | عرض تكوين الملحقات الاختيارية وإعدادات صينية الورق        |
| ١٤         | مشغل فلاش USB                                             |
| ١٥         | لوحة التحكم                                               |
| ١٥         | َ حول هذا الفصل                                           |
| 10         | ميزات لوحة التحكم                                         |
| 17         | الشاشة                                                    |
| 11         | شاشه الطباعه<br>۵. اثر قرارته از در الطباعه               |
| 17         | التنقل خلال قه ائم له حة التحكم                           |
| ١٧         | تغيير شاشة العرض ولغة التقرير                             |
| ١٧         | طباعة خريطة القائمة.                                      |
| ١٧         | كيفية تغيير كلمة المرور – المدير المسئول                  |
| ۱۸         | الطباعة                                                   |
| ١٨         | خيارات الطباعة                                            |
|            | الطباعة من جهاز الكمبيوتر                                 |
| 19         | ميرات الطباعة المفيدة في مربع حوار الحصائص                |
| 19         | إعداد الواج الوسائية.<br>الأظرف                           |
| ۱۹         | تحميل الأظرف والطباعة عليها                               |
| ۲.         | الورق الشفاف                                              |
| ۲.         | تحميل الورق الشفاف والطباعة عليه                          |
| ۲١         | البطاقات اللاصقة                                          |
| 1 I<br>7 7 | تحميل البطاقات اللاصفة والطباعة عليها                     |
| 77         | الطباعة على ورق دي حجم محصص <i>اور</i> ق صوين             |
| ۲۳         | اعداد أحجام ورق مخصصة                                     |
| ۲٤         | الطباعة على ورق ذي حجم مخصص                               |
| ۲٤         | ميزات الطباعة الخاصة                                      |
| ۲٤         | طباعة مستند سري – الطباعة الامنة.                         |
| 12         | Stored Job (مهمه مخزنه)                                   |
| 14         | التحقق من الطباعة – الطباعة بعد التحقق من تناتج الطباعة.  |

| ۲0         | الطباعة في وقت محدد – المهمة الموقوتة                      |
|------------|------------------------------------------------------------|
| ۲0         | الطباعة مباشرة لملفات PDF PDF                              |
| ۲0         | الطباعة عبر البريد الإلكتروني – الطباعة بالبريد الإلكتروني |
| 20         | Barcode Printing (طباعة شريط الرموز).                      |
| 20         | طياعة ملفات من مشغل فلاش USB                               |
| ¥ V        | t at tast                                                  |
| 1 V<br>7 V | يداريا الحارية.                                            |
| 1 1        |                                                            |
| 49         | Menu settings (إعدادات القائمة)                            |
| ۳.         | استكشاف الأخطاء وإصلاحها.                                  |
| ۳.         | عند انحشار الورق                                           |
| ۳.         | داخل الغطاء أ                                              |
| ۳١         | داخل صينية الورق                                           |
| ٣٢         | داخل الغطاء ب                                              |
| ٣٣         | داخل الغطاء ج (وحدة الطباعة على الوجهين)                   |
| ٣٣         | داخل الغطاء د (ُصينيات الإزاحة)                            |
| ٣٣         | في حالة حدوث مشكَّلات                                      |
| ٣٧         | عنَّدما تكون جودة الطباعة رديئة                            |
| ۳٨         | المشكلات المتعلقة بالشبكة .                                |
| ۳۸         | استخدام TCP/IP                                             |
| ٣٩         | العناية اليومية                                            |
| ٣٩         | استبدال الإسطوانة/خرطوشة الحبر                             |
| ٣٩         | تعليمات حول الامساك بالاسطو انة/خر طوشة الحبر              |
| ٣٩         | استبدال الاسطو أنة/خر طو شة الحبر                          |
| ٤٢         | الملحقات الاختبارية.                                       |
| ٤٢         | أر قام الأجز اع                                            |
| ٤٢         | تنظيف الأجزاء الداخلية للطابعة                             |
| ٤٢         | تنظيف الجسم الخارجي للطابعة.                               |
| ٤٣         | تنظيف الأجز أء الداخلية للطابعة                            |
| ٤٣         | تنظبُف بكر ات التغذية .                                    |
| ٤٦         | عند نقل الطابعة                                            |
| ٤٨         | المواصفات                                                  |
| 4.0        | .211                                                       |
| 24         | القهرس                                                     |

### الملحوظات والتنبيهات والتحذيرات

ملحوظة

توفر الملحوظة معلومات إضافية لاستكمال النص الرئيسي.

#### تنبيه!

يوفر التنبيه معلومات إضافية قد تؤدي إلى عطل أو تلف إذا تم تجاهلها.

#### تحذير!

يوفر التحذير معلومات إضافية قد تؤدي إذا تم تجاهلها إلى خطر حدوث إصابة بدنية.

من أجل حماية منتجك وضمان استفادتك من وظائفه بالكامل، فقد تم تصميم هذا الطر از ليعمل مع خر اطيش مسحوق الحبر الأصلية فقط أية خرطوشة أخرى لمسحوق الحبر قد لا تعمل على الإطلاق حتى إذا كان مكتوبًا عليها أنها "متوافقة"، وحتى إن عملت، فقد يقل أداء منتجك وتتر اجع جودة طباعته.

قد يؤدي استخدام منتجات غير أصلية إلى انتهاء صلاحية الضمان.

المواصفات عرضة للتغيير من دون إشعار . جميع العلامات التجارية معترف بها.

### حول هذا الدليل

ملحوظة قد تشتمل الصور المستخدمة في هذا الدليل على ميزات اختيارية لم يتم تثبيتها في المنتج.

#### مجموعة المستندات

يمثل هذا الدليل جزءاً من مجموعة من المستندات المعروضة على الإنترنت والمطبوعة التي تم توفير ها لمساعدتك على فهم التعامل مع منتجك واستغلال ميز اته القوية الكثيرة بالشكل الأفضل. تم تلخيص المستندات فيما يلي للرجوع إليها وتوجد على قرص CD الخاص بالأدلة إلا إذا تمت الإشارة إلى غير ذلك:

> كتيب أمان التركيب: يوفر معلومات للاستخدام الأمن لمنتجك.

ويكون في صورة مستند ورقى مغلف يأتي مع المنتج وينبغي قراءته قبل إعداد الجهاز .

- < دليل الإعداد: يصف كيفية فك التغليف وتوصيل المنتج وتشغيله.</p>
  - ويكون في صورة مستند ورقي مغلف يأتي مع المنتج.
- دليل المستخدم: يساعدك على التعرف على المنتج واستغلال خصائصه الكثيرة بالشكل الأفضل. كما تم أيضاً إدراج إر شادات لاستكشاف الأخطاء وإصلاحها و الصيانة لضمان عمل الجهاز بالشكل الأمثل. وفضلاً عن ذلك، فقد تم تقديم المعلومات لإضافة ملحقات اختيارات مع تطور احتياجاتك للطباعة.
- Reference Guide: يو فر معلومات إضافية حول ميزات الطباعة المتقدمة، وإعدادات القائمة، وملقم الويب المضمن ورسائل خطأ الطابعة.
  - دليل الشبكات: يساعدك على التعرف على وظائف بطاقة واجهة الشبكة المدمجة.

هو عبارة عن مستند إلكتروني متوفر على موقع الويب الخاص بالدعم (www.okiprintingsolutions.com)

الدلة التركيب: يكون مصاحباً للعناصر المستهلكة والملحقات الاختيارية ليصف كيفية تثبيتها.

وهذه الأدلة عبارة عن مستندات ورقية يتم شحنها مع العناصر المستهلكة والملحقات الاختيارية.

Itatus Monitor (مراقبة الحالة).

#### الاستخدام عبر الإنترنت

هذا الدليل مخصص للقراءة على الشاشة باستخدام برنامج Adobe Acrobat Reader. استخدم أدوات التنقل والعرض المتوفرة في برنامج Adobe Reader.

هناك الكثير من الإشارات المرجعية داخل هذا الكتاب وكل منها مظللة باللون الأزرق. عندما تنقر فوق إشارة مرجعية ستنتقل الشاشة على الفور إلى جزء الدليل المحتوي على المادة المشار إليها.

يمكنك الوصول إلى معلومات محددة بطريقتين:

- في قائمة العلامات المرجعية الموجودة أسفل الجانب الأيسر للشاشة، انقر فوق الموضوع المرغوب للانتقال إليه. (إذا كانت العلامات المرجعية غير متاحة، استخدم "المحتويات" الموجودة في صفحة ٤.)
- في قائمة العلامات المرجعية، انقر فوق الفهرس للانتقال إليه. (إذا كانت العلامات المرجعية غير متاحة، استخدم "المحتويات" الموجودة في صفحة ٤.) ابحث عن المصطلح المرغوب في الفهرس المرتب أبجدياً وانقر فوق رقم الصفحة المقترن به للانتقال إلى الصفحة المحتوية على الموضوع.

#### طباعة الصفحات

يمكن طباعة الدليل بالكامل أو صفحات منفردة أو أقسام. يكون الإجراء كالتالي:

- من شريط الأدوات، حدد File (ملف) > Print (طباعة) (أو اضغط على المفتاحين Ctrl + P).
  - ۲. اختر الصفحات التي ترغب في طباعتها:
  - (أ) All pages (كل الصفحات)، (١)، لطباعة الدليل بالكامل.
  - (ب) Current page (الصفحة الحالية)، (٢)، لطباعة الصفحة التي تتصفحها.

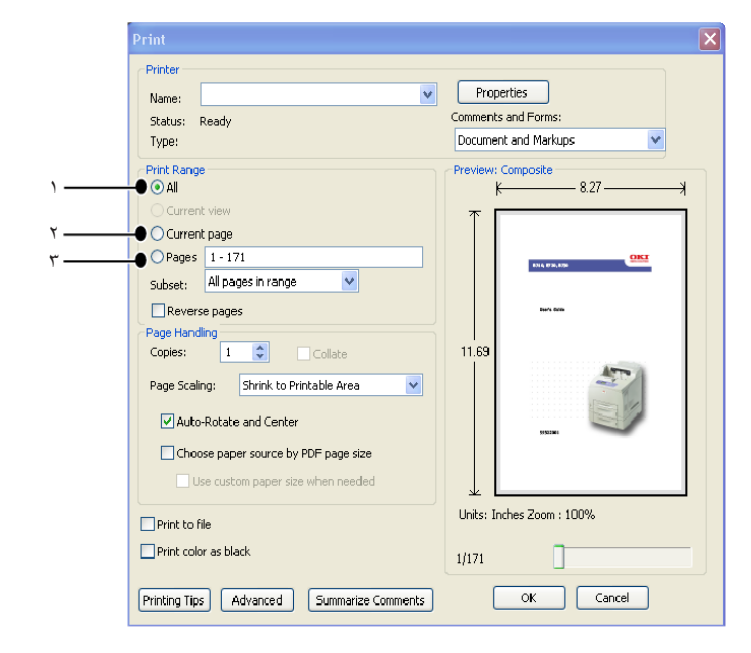

- (ج) Pages from (الصفحات من) وإلى، (٣)، لطباعة الصفحات التي تحددها عبر إدخال أرقامها.
  - (د) انقر فوق OK (موافق).

# العمليات الأساسية

### المكونات الأساسية ووظائفها

التهيئة القياسية

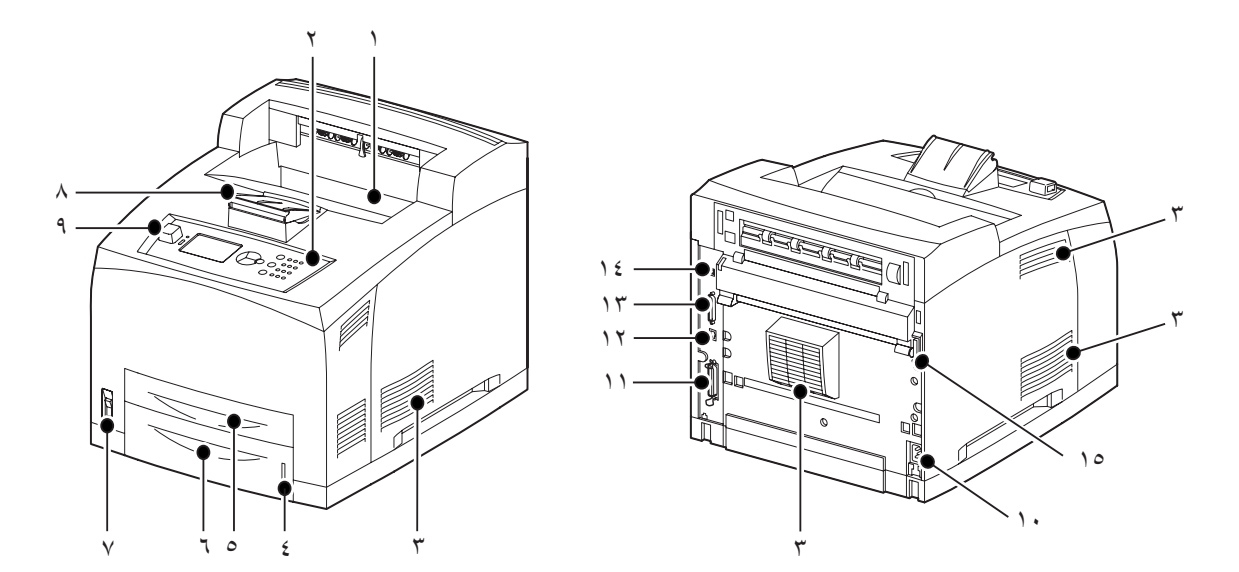

| الوصف                                                                                                    | الاسم                | الرقم       |
|----------------------------------------------------------------------------------------------------|----------------------|-------------|
| مهام الطباعة يتم إخراجها هنا بحيث يكون الجانب المطبوع متجهاً لأسفل.                                                                                 | صينية الإخراج الوسطي | <u> </u> ١  |
| تتكون من أزرار التشغيل الأساسية، والمؤشرات والشاشة.                                                                                                 | لوحة التحكم          | ۲_          |
| تُخرج الحرارة لتفادي سخونة الجزء الداخلي من الطابعة. لا تغلقها.                                                                                     | فتحة التهوية         | ۳.          |
| مقياس للتحقق من كمية الورق المتبقية. مرفق بالصينية ٥٥٠.                                                                                             | مقياس الورق          | ٤.          |
| يضبط الصينية ١٥٠.                                                                                                    | الصينية ١            | .°          |
| يضبط الصينية ٥٥٠.                                                                                                    | الصينية ٢            | ٦.          |
| يعمل على تشغيل وإيقاف تشغيل الطابعة. الضغط على المفتاح للموضع < ><br>يعمل على تشغيل الطابعة والضغط عليه للموضع <0> يعمل على إيقاف<br>تشغيل الطابعة. | مفتاح الطاقة         | <u>.</u> v  |
| ارفع هذا الامتداد عند الطباعة على ورق أكبر من الحجم Letter/A4.                                                                                      | امتداد الورق         | <u>.</u> ^  |
| لتوصيل محرك فلاش USB.                                                                                                    | منفذ USB المضيف      | .9          |
| لتوصيل كابل الطاقة.                                                                                                    | موصل كابل الطاقة     | <u>.</u> 1• |
| لتوصيل الكابل المتوازي.                                                                                                    | موصل متوازي          | .11         |
| لتوصيل كبل الشبكة عند توصيل هذه الطابعة بالشبكة لاستخدامها.                                                                                         | موصل الشبكة          | . 17        |
| لتوصيل كابل USB.                                                                                                    | موصل USB             | ۲۳.         |

| الرقم                                         | الاسم                            | الوصف                                       |
|-----------------------------------------------|----------------------------------|---------------------------------------------|
| .15                                           | موصل تسلسلي                      | لتوصيل الكابل التسلسلي.                     |
| <u>    10                                </u> | موصل وحدة الطباعة<br>على الوجهين | لتوصيل وحدة الطباعة على الوجهين الاختيارية. |

### مع الملحقات الاختيارية

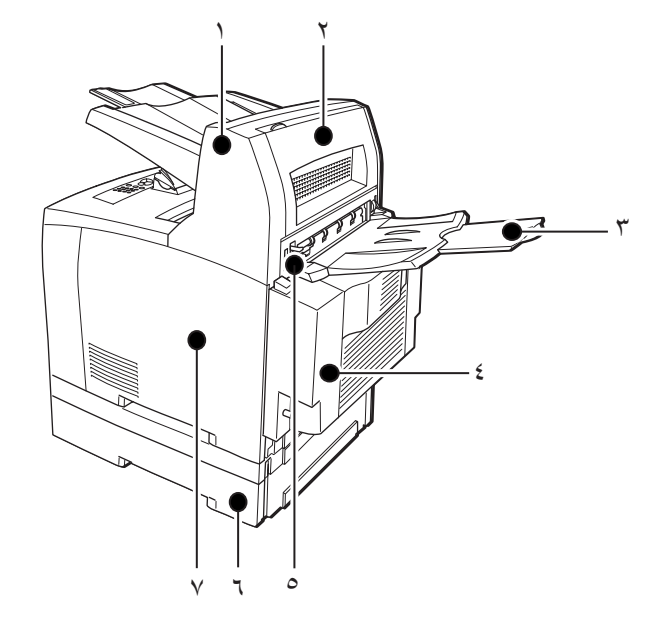

| الوصف                                                                                                    | الاسم                                                      | الرقم      |
|----------------------------------------------------------------------------------------------------|------------------------------------------------------------|------------|
| تتيح إمكانية تغيير موضع الإخراج كل مهمة طباعة (إزاحة الإخراج).                                                                                                    | صينية الإزاحة<br>(اختيارية)                                | <u>`</u> ` |
| افتح هذا الغطاء عند انحشار الورق داخل صينية الإزاحة.                                                                                                    | الغطاء د (اختياري)                                         | ۲_         |
| استخدم هذه الصينية إذا كنت ترغب في الحد من تجعد الورق عند طباعة ورق<br>ثقيل. مهام الطباعة يتم إخراجها هنا بحيث يكون الجانب المطبوع متجهاً<br>لأعلى.                       | الصينية الخلفية<br>(اختيارية)                              | ۳.         |
| تتيح إمكانية الطباعة على الوجهين. عند انحسَّار الورق داخل وحدة الطباعة<br>على الوجهين، يتم وصفها بالغطاء ج.                                                               | وحدة الطباعة على<br>الوجهين (الغطاء ج)                     | _٤         |
| بعد تركيب الصينية الخلفية، يمكن تبديل موضع الإخراج بينها وبين صينية<br>الإخراج الوسطى. ارفع الذراع للإخراج إلى الصينية الخلفية وأخفضه<br>للإخراج من صينية الإخراج الوسطى. | ذراع صينية الإخراج<br>الخلفية                              | .°         |
| يمكن تركيب حتى مستويين من صينية Letter/A4 الشاملة (٥٥٠) بهذه<br>الطابعة.                                                                                                  | صينية A4 الشاملة<br>(الصينية ۳ والصينية ٤<br>الاختياريتان) | .٦         |
| قم بإزالة هذا الغطاء عند تركيب ملحقات اختيارية مثل القرص الصلب، محرك<br>فلاش مدمج، ووحدة ذاكرة DDR إضافية.                                                                | الغطاء الأيمن القابل للفك                                  | . Y        |

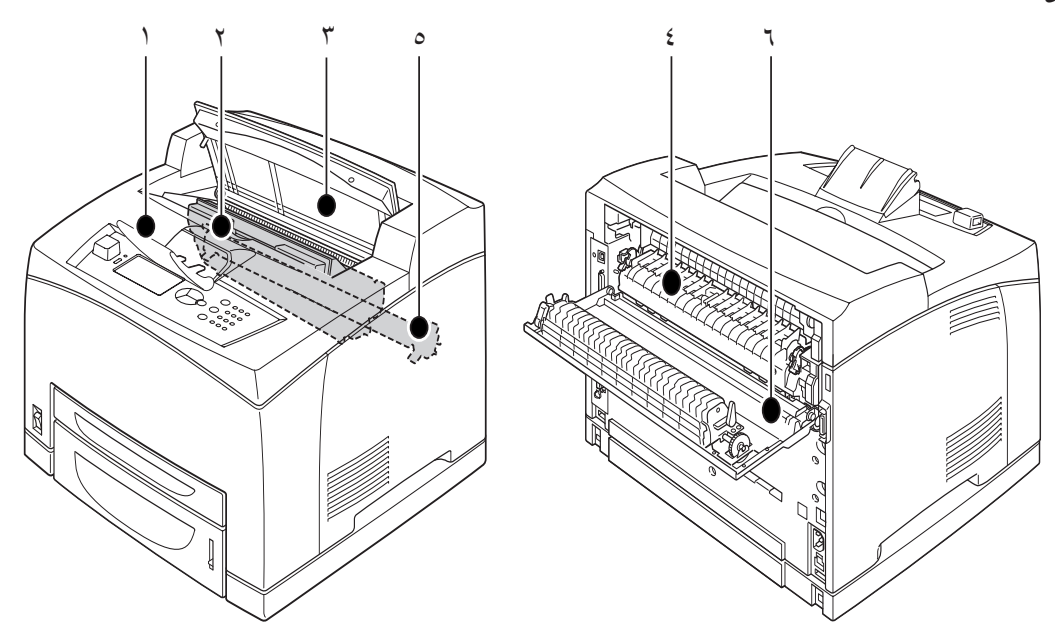

| الوصف                                                                       | الاسم               | الرقم   |
|-----------------------------------------------------------------------------|---------------------|---------|
| ارفع هذا الامتداد عند الطباعة على ورق أكبر من الحجم A4.                     | امتداد الورق        | ۱.      |
| تحتوي على الحبر والأسطوانة الحساسة للضوء.                                   | اسطوانة/خرطوشة حبر  | ۲_      |
| افتح هذا الغطاء عند استبدال الاسطوانة/خرطوشة الحبر وإخراج الورق<br>المحشور. | الغطاء أ            | ۳_      |
| نتبت الحبر على الورق. لا تلمس هذه الوحدة أثناء استخدام الطابعة فهي ساخنة.   | وحدة المثبت الحراري | ٤.      |
| تنقل صورة الحبر على سطح الأسطوانة الحساسة للضوء إلى الورق.                  | خرطوشة بكرة النقل   | .0      |
| افتح هذا الغطاء عند إخراج الورق المحشور.                                    | الغطاء ب            | ٦.<br>٦ |

#### تشغيل وإيقاف تشغيل الطاقة

#### تشغيل الطاقة

اضغط على مفتاح تشغيل الطابعة إلى الوضع <>.

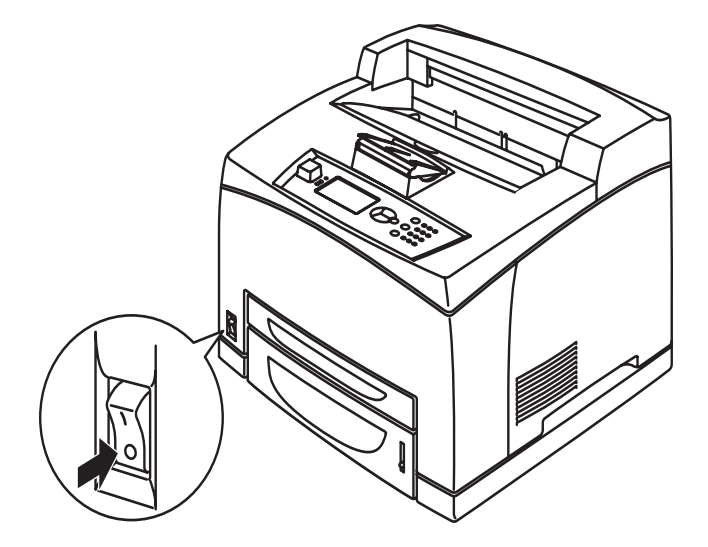

۲. عند تشغيل الطاقة، يتم عرض العديد من الشاشات على لوحة التحكم. تحقق من تغيير هذه الشاشة إلى Ready To Print (جاهز للطباعة).

ملحوظة في حالة عرض رسالة خطأ، ارجع إلى قائمة الرسائل في الدليل المرجعي للحصول على التوجيهات الخاصة بكيفية حلها.

#### إيقاف تشغيل الطاقة

#### ملحوظة

- لا تفصل الطاقة عن الطابعة أثناء الطباعة. فقد يتسبب ذلك في انحشار الورق.
- > بمجرد فصل الطاقة، يتم حذف بيانات الطباعة المتبقية في الطابعة أو المعلومات المحفوظة في الذاكرة.
- عبر التحقق من المعروض على لوحة التحكم، تأكد أن الطابعة لا تقوم بمعالجة أي بيانات. Ready To Print (جاهز للطباعة) أو (توفير الطاقة) يجب أن تكون معروضة.
  - ۲. اضغط على مفتاح الطاقة إلى الوضع <O> لإيقاف تشغيل الطاقة.

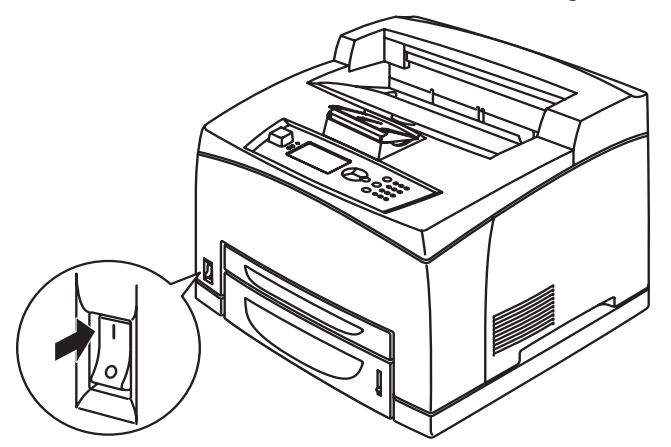

#### Power Save Mode (وضع توفير الطاقة)

هذه الطابعة مزودة بوضع Power Save (توفير الطاقة) للحد من استهلاك الطاقة عند ترك الطابعة في وضع السكون. وقت السكون الافتراضي من آخر نشاط تم عمله على الطابعة وحتى دخول الطابعة في وضع Power Save (توفير الطاقة) هو ٥ دقائق. ويمكن تعديل هذا الوقت بواسطة المشغل إلى أي من القيم التالية: ٥، ١٥، ٣٠، ٦٠ أو ١٢٠ دقيقة.

في حالة عدم استقبال بيانات طباعة خلال ٥ دقائق (في الوضع الافتر اضي) بعد طباعة آخر صفحة، تدخل الطابعة في وضع Power Save (توفير الطاقة). يتم عرض رسالة توضيحية على لوحة التحكم تشير إلى وضع Power Save (توفير الطاقة). الطاقة التي يتم استهلاكها أثناء وضع توفير الطاقة هي ١٠ وات أو أقل، والوقت اللازم للخروج من وضع توفير الطاقة إلى وضع الجاهزية للطباعة يصل إلى حوالي ١٠ ثواني.

#### الخروج من وضع Power Save (توفير الطاقة)

تخرج الطابعة تلقائياً من وضع Power Save (توفير الطاقة) بمجرد أن تستقبل بيانات من جهاز الكمبيوتر أو عند الضغط على أي مفتاح على لوحة التحكم.

#### إلغاء/التحقق من الطابعة

#### إلغاء الطباعة

لإلغاء الطباعة، يمكنك إلغاء مهمة الطباعة في هذه الطابعة أو على جهاز الكمبيوتر.

#### إلغاء مهمة طباعة من الطابعة

اضغط على الزر CANCEL (إلغاء) ثم اضغط على زر ON LINE (متصل) على لوحة التحكم. ومع ذلك، تستمر طباعة الصفحات الجاري طباعتها في تلك اللحظة.

#### إلغاء مهام الطباعة على جهاز الكمبيوتر

انقر نقراً مزدوجاً على رمز الطابعة 🍓 في الجزء السفلي الأيمن من شريط المهام في نظام التشغيل Windows.

من النافذة المعروضة، انقر بزر الماوس الأيمن على اسم المستند الذي ترغب في حذفه وانقر على مفتاح DELETE (حذف).

| 🕹 PCL6                     |          |               |       |                 |       |
|----------------------------|----------|---------------|-------|-----------------|-------|
| Printer Document Yiew Help |          |               |       |                 |       |
| Document Name              | Status   | Owner         | Pages | Size            | Subr  |
| <b>a</b> ]002              | Printing | Administrator | 1     | 42.4 KB/42.4 KB | 10:14 |

#### التحقق من حالة بيانات الطباعة

التحقق من الحالة في نظام التشغيل Windows

انقر نقراً مزدوجاً على رمز الطابعة 🔡 الموجود على شريط الأدوات في الجزء السفلي الأيمن من الشاشة. من النافذة المعروضة، تحقق من العمود، Status (الحالة).

| 💩 PCL6                     |          |               |       |                 |       |
|----------------------------|----------|---------------|-------|-----------------|-------|
| Printer Document View Help |          |               |       |                 |       |
| Document Name              | Status   | Owner         | Pages | Size            | Subi  |
| a)002                      | Printing | Administrator | 1     | 42.4 KB/42.4 KB | 10:14 |
|                            |          |               |       |                 |       |
|                            |          |               |       |                 |       |

#### عرض تكوين الملحقات الاختيارية وإعدادات صينية الورق

عند استخدام هذه الطابعة كطابعة شبكة مع تمكين بروتوكول SNMP، يمكنك عرض تكوين الملحقات الاختيارية والإعدادات المهيئة على لوحة التحكم مثل نوع الورق أو حجمه على برنامج تشغيل الطابعة. يتم عرض هذه الإعدادات في علامة التبويب **Options (خيارات)**. يشرح هذا القسم الإجراء باستخدام Windows XP كمثال.

#### ملحوظة

- عند استخدام اتصال USB أو اتصال متوازي بهذه الطابعة، لا يمكن استخدام هذه الميزة. يجب عليك إعداد العناصر يدوياً على برنامج تشغيل الطابعة.
  - > لا يمكن الحصول على معلومات الصينية الخلفية. يتحتم عليك إعداد العنصر يدوياً.
- بالنسبة لإعداداي حجم الورق ونوع الورق، يجب تهيئتهما على لوحة التحكم مسبقاً. حتى إذا كنت تقوم بتغيير الإعدادات هذا، فلن يتم تطبيقها على الطابعة نفسها.
  - > عند استخدام هذه الميزة، عليك تنشيط منفذ SNMP (افتر اضي: تمكين) على الطابعة باستخدام لوحة التحكم.
- فقط المستخدمين أصحاب حقوق المسئولين يمكنهم تغيير الإعدادات. المستخدمون بدون حقوق المدير المسئول يمكنهم فقط فحص المحتويات.
- من قائمة Start (ابدأ)، انقر على Printers and Faxes (الطابعات والفاكسات) ليتم عرض خصائص الطابعة التي سيتم استخدامها.
  - حدد هذه الطابعة، وانقر بزر الماوس الأيمن وحدد Properties (خصائص).
    - ۳. انقر على علامة التبويب Device Options (خيارات الجهاز).
  - ٤. انقر على Get Information from Printer (الحصول على معلومات من الطابعة).

ملحوظة يمكن عرض خصائص الطابعة على برنامج تشغيل الطابعة.

- ه. انقر على OK (موافق).
- د. يتم تحديث محتويات علامة تبويب Device Options (خيارات الجهاز) بناءً على البيانات التي تم الحصول عليها من الطابعة.

#### مشغل فلاش USB

يمكنك طباعة ملفات PDF إصدار PDF 1.6 مباشرة من مشغل فلاش USB بدون أي اتصال بالكمبيوتر المضيف. راجع "طباعة ملفات من مشغل فلاش USB" في صفحة ٢٠.

### لوحة التحكم

#### حول هذا الفصل

يقدم هذا الفصل لوحة التحكم ووظائفها، كما يوضح كيفية التنقل خلال القوائم والقوائم الفر عية للوحة التحكم التي تتيح لك إمكانية استعراض وتغيير إعدادات الطابعة.

### ميزات لوحة التحكم

توجد لوحة التحكم على الجزء الأمامي من الطابعة وتشتمل على شاشة (LCD)، ومؤشرات وأزرار ضغط تتيح لك إمكانية استعراض وتغيير إعدادات الطابعة.

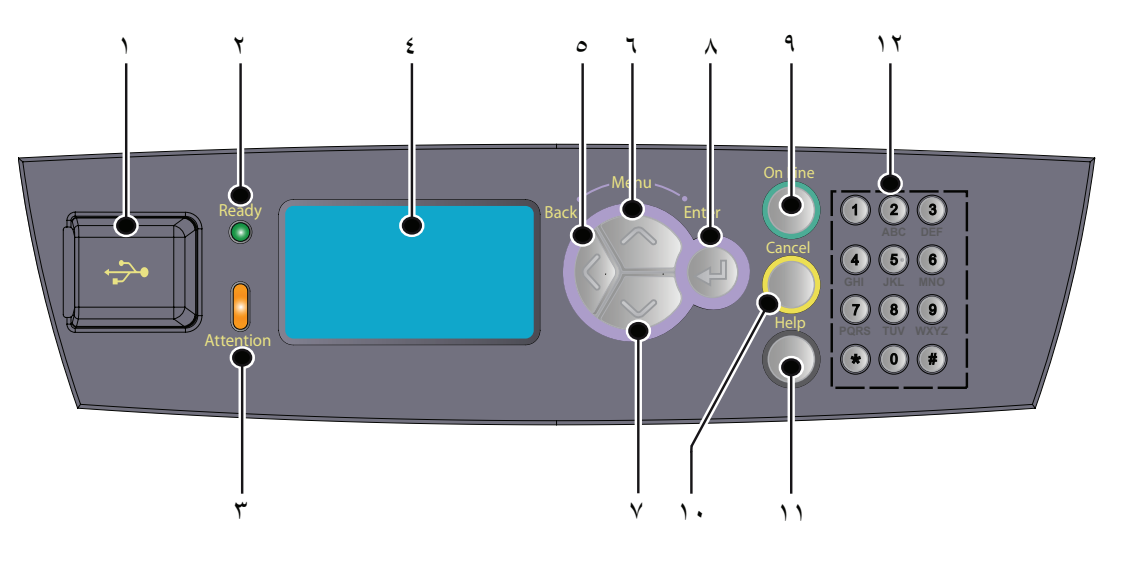

| الرقم | الاسم                               | الوصف                                                                                                    |
|-------|-------------------------------------|----------------------------------------------------------------------------------------------------|
| .`    | منفذ USB                            | لطباعة PDF والملفات الأخرى من مشغل فلاش USB.                                                                                                    |
| ۲.    | مۇشر READY<br>(مىىت <del>ى</del> د) | عندما يكون الضوء مضاءً، تكون الطابعة مستعد لاستقبال بيانات من<br>جهاز الكمبيوتر .                                                                                                    |
| ٣.    | مؤشر ATTENTION<br>(تنبیه)           | عندما يكون الضوء مضاءً، فهذا يشير إلى وجود عطل في الطابعة. تدخل<br>المشغل مطلوب.                                                                                                    |
| .ź    | LCD                                 | تعرض حالة الطابعة وأية رسانل خطاً.                                                                                                    |
| .0    | زر BACK (السابق)                    | اضغط على هذا الزر للانتقال خطوة للخلف في هيكل القائمة.                                                                                                    |
| ۲.    | زر MENU (القائمة)<br>لأعلى          | اضغط لدخول شاشة القائمة (Menu).<br>اضغط للانتقال إلى تشغيل القائمة. وبمجرد الدخول في تشغيل القائمة.<br>يؤدي الضغط المتكرر على زر القائمة إلى الانتقال لأسفل قائمة القائمة.               |
|       | زر MENU (القائمة)<br>لأسفل          | اضغط لدخول شاشة القائمة (Menu).<br>اضغط على هذه الأزر ان للانتقال إلى القائمة المطلوبة، والعنصر والقيمة<br>المرشحة على الشاشة.                                                           |
| .^    | زر ENTER (إدخال)                    | اضىغط لتحديد إعداد القائمة المعروض حالياً. عندما تقوم بتغيير القيم<br>المرشحة، يعمل الضغط على زر ENTER (إدخال) على تشغيل<br>النشاط المعروض حالياً أو حفظ القيمة المرشحة المعروضة حالياً. |

| الوصف                                                                                                    | الاسم               | الرقم        |
|----------------------------------------------------------------------------------------------------|---------------------|--------------|
| اضغط لدخول حالة غير متصل. في حالة غير متصل، لا يمكن للجهاز<br>استقبال بيانات أو معالجة الطباعة. اضغط مرة أخرى للخروج من حالة<br>غير متصل والدخول في حالة متصل (حيث يمكن للجهاز استقبال بيانات<br>من جهاز الكمبيوتر). | الزر ON LINE (متصل) | _ q          |
| اضغط لإلغاء الطباعة.<br>اضغط للخروج من وضع القائمة (Menu Mode).                                                                                                    | الزر CANCEL (الغاء) | <u> </u> ) • |
| عند حدوث خطأ، يتم عرض رسالة على شاشة LCD للضغط على زر<br>Help (تعليمات) للحصول على مزيد المعلومات حول شاشات Help<br>(تعليمات) المتوفرة.                                                                              | زر HELP (تعليمات)   | <u>.</u> 11  |
| تستخدم لإدخال أرقام، حروف صغيرة/كبيرة ورموز في خط الإدخال.                                                                                                    | لوحة المعلومات      | _ ١٢         |

#### الشاشة

هناك نوعان من الشاشات الموضحة: شاشة الطباعة (لعرض حالة الطباعة) وشاشة القائمة (لتهيئة الإعدادات).

ملحوظة الرسالة المعروضة تختلف وفقاً للخيارات المثبتة وحالة الإعداد.

#### شاشة الطباعة

تظهر شاشة الطباعة عندما يكون الجهاز في وضع الطباعة أو في انتظار بيانات. ويتم عرض المحتويات التالية على الشاشة.

- حالة الطابعة الحالية على سبيل المثال Ready To Print (جاهز للطباعة)، Printing (جاري الطباعة)، إلخ.
  - المنفذ الذي يستقبل البيانات أي من المنافذ يستقبل بيانات الطباعة حالياً، مثل Net ، USB (الشبكة)، إلخ.
    - المحاكاة أي من أنظمة محاكاة لغة وصف الصفحة مستخدم حالياً، على سبيل المثال PS، PCL، إلخ.
      - مريط حالة الحبر كمية الحبر المتبقية.

#### شاشة القائمة

شاشة لإعدادات التهيئة المتعلقة بالطابعة. تظهر هذه الشاشة عندما تضغط على زر MENU (القائمة). يظهر العنصر الأول من القائمة، والعناصر الأخرى يمكن التنقل بينها عبر استخدام الزر up (لأعلى) أو down (لأسفل) للانتقال عبر قوائم الطابعات المتوفرة.

#### التنقل خلال قوائم لوحة التحكم

للتنقل خلال قوائم لوحة التحكم، قم بعمل ما يلي:

- اضغط على زر MENU (القائمة) لدخول القائمة.
- ٢. استخدم الزرين up (لأعلى) و down (لأسفل) على لوحة التحكم للتنقل خلال القوائم. عندما يظهر العنصر الذي تريد تغييره، اضغط على ENTER (إدخال) لعرض القوائم الفرعية لذلك العنصر.
  - ٣. استخدم الزرين up (لأعلى) و down (لأسفل) للتنقل خلاص عناصر القائمة الفرعية. عندما يظهر العنصر الذي تريد تغييره، اضغط على ENTER (إدخال) لعرض الإعداد.
  - ٤. استخدم الزرين up (لأعلى) و down (لأسفل) للتنقل لأعلى ولأسفل خلال الإعدادات المتوفرة لعنصر القائمة الفرعية. عندما يظهر العنصر الذي تريد تغييره، اضغط على ENTER (إدخال) لتحديد الإعداد. ستظهر نجمة (\*) إلى جانب الإعداد توضح أن هذا الإعداد نافذ حالياً.

هم بأحد الإجراءات التالية:

```
> اضغط على الزر BACK (السابق) مرة أخرى للتحرك إلى أعلى إلى قائمة القوائم؟
```

أو...

حاف المناه المناه المناه (المنصل) أو CANCEL (إلغاء) للخروج من نظام القائمة.

#### تغيير شاشة العرض ولغة التقرير

تكون اللغة الافتر اضية المستخدمة في رسائل الشاشة والتقارير المطبوعة هي اللغة الإنجليزية. يمكنك تغيير هذا الإعداد للغة مختلفة على النحو التالي.

- اضغط على الزر MENU (القائمة) على لوحة التحكم لدخول القائمة.
- ۲. اضغط على الزر down (لأسفل) للإنتقال إلى القوائم واضغط على زر ENTER (إدخال) للتحديد.
- ٣. اضغط على الزر down (لأسفل) للانتقال إلى Sys Config Menu (قائمة تهيئة النظام) واضغط على زر ENTER (إدخال) للتحديد.
  - ٤. اضغط على الزر down (لأسفل) للإنتقال إلى القائمة الفرعية Language (اللغة) واضغط على زر ENTER (إدخال).
- اضغط على الزر down (لأسفل) للانتقال إلى اللغة التي تريدها و اضغط على الزر ENTER (إدخال). تظهر نجمة (\*) إلى جانب اللغة المحددة.
  - ۲. قم بأحد الإجراءات التالية:
  - > اضغط على الزر BACK (السابق) مرة أخرى للتحرك إلى أعلى إلى قائمة القوائم؛
    - أو...
  - > اضغط على الزر ON LINE (متصل) أو CANCEL (إلغاء) للخروج من نظام القائمة.

#### طباعة خريطة القائمة

لطباعة خريطة قائمة من لوحة التحكم على طابعتك:

- اضغط على الزر MENU (القائمة) على لوحة التحكم.
- ۲. اضغط على الزر down (لأسفل) للإنتقال إلى Information Menu (قائمة المعلومات) واضغط على زر ENTER (إدخال).
- ٣. اضغط على الزر down (لأسفل) للإنتقال إلى Print Menu Map (خريطة قائمة الطباعة) واضغط على زر ENTER (إدخال).
  - ٤. اضغط على الزر ENTER (إدخال) لتنفيذ طباعة خريطة القائمة.

#### كيفية تغيير كلمة المرور – المدير المسئول

يمكنك ضبط كل فنة في قائمة المستخدم وكذلك تقييد الوصول إلى تغيير هذه الإعدادات. إعدادات المسئول محمية بكلمة مرور . راجع الدليل المرجعي للحصول على تفاصيل حول كيفية تغيير كلمة مرور المدير المسئول.

### الطباعة

#### خيارات الطباعة

توفر هذه الطابعة ثلاثة طرق لتعديل خيارات الطباعة:

- > لوحة التحكم
- برنامج تشغيل الطابعة
  - ملقم الويب المضمن

يمكن الوصول إلى خيار ات الطباعة على برنامج تشغيل الطابعة من خلال التطبيق الذي تستخدمه أو من خلال قائمة الطابعات و الفاكسات (في نظام التشغيل Windows). ملقم الويب المضمن (EWS) يحتوي على طريقة للوصول إلى كل ميز ات الطابعة وتقديمها في صفحات HTML. ويمكن الوصول إلى EWS من أي محطة بعيدة عبر وصول HTTP.

راجع الدليل المرجعي للحصول على تفاصيل حول كيفية الوصول إلى EWS.

ملحوظة > في حالة وجود اختلاف بين الإعدادات في لوحة التحكم، تفضيلات الطباعة أو ملقم الويب المضمن وإعدادات الطباعة التي تم إعدادها عبر التطبيق الخاص بك، فإن إعدادات التطبيق تحل محل أي أعداد آخر .

> تكون أداة EWS متوفرة فقط عند توصيل الطابعة بالشبكة.

#### الطباعة من جهاز الكمبيوتر

يشرح هذا القسم التدفق الأساسي عند الطباعة من برنامج التطبيق في بيئة نظام التشغيل ®Windows .وقد يختلف الإجراء وفقاً لجهاز الكمبيوتر أو تهيئة النظام المستخدمة.

> ملحوظة لا تفصل الطاقة عن الطابعة أثناء الطباعة. فقد يتسبب ذلك في انحشار الورق.

> > يشرح هذا القسم الطباعة باستخدام مشغل PCL كمثال.

- من قائمة File (ملف) في برنامج التطبيق، حدد Print (طباعة).
- دد هذه الطابعة لاستخدامها لبدء الطباعة. لاستخدام ميزات الطباعة المتعددة في هذه الطابعة، قم بعرض مربع حوار خصائص الطابعة.
   لضبط العناصر الضرورية.

للحصول على تفاصيل حول كل عنصر وكيفية إعداده، راجع التعليمات الفورية لبرنامج تشغيل الطابعة.

ملحوظة إذا كانت معلومات صينية الورق غير صحيحة، قم بتغيير الإعدادات على علامة تبويب الإعداد في بر نامج تشغيل الطابعة قبل الاستمر ار . للحصول على تفاصيل حول كيفية تغيير الإعدادات، راجع التعليمات الفورية الخاصة بير نامج تشغيل الطابعة .

#### ميزات الطباعة المفيدة في مربع حوار الخصائص

التحديدات التالية متوفرة في علامة التبويب Setup (إعداد): Paper Size (حجم الورق)، Media Type (نوع الوسائط)، Paper Size (حيارات تغذية الورق)، Paper Source (حيارات تغذية الورق)، Finishing Mode\* (خيارات تغذية الورق)، Finishing Mode

\* تشمل خيارات تغذية الورق: Auto Resize (تغيير حجم تلقائي)، Covers (أغلفة)، Auto Tray Change (تغيير الصينية تدريجياً)، Media Check (فحص الوسائط)، وSkip Blank Pages (تجاوز الصفحات الفارغة)، Tray 1 Settings (إعدادات الصينية ١)، وMedia Type (نوع الوسائط). \*\*يشمل وضع الإنهاء: Standard (قياسي)، 2-up (٢- أعلى)، 4-up (٤- أعلى)، 8-up (٦- أعلى)، 8-up (٨- أعلى)، 9-up (٩- أعلى)، 16-up (٦- أعلى)، PosterPrint (طباعة بوستر)، وBooklet (كتيب).

> ملحوظة بركنا*لي*ا حداد م

يمكنك إعداد ميزات الطباعة في مربع حوار الخصائص من رمز الطابعة عبر تحديد الطابعات والفاكسات (أو الإعدادات) > الطابعات وفقاً لنظام التشغيل). راجع الدليل المرجعي للحصول على معلومات تفصيلية حول الميزات في برنامج تشغيل الطابعة.

### إعداد أنواع الوسائط

الطابعة يمكنها العمل مع مجموعة من الوسائط الخاصة. كل نوع وسائط يتطلب معالجة خاصة. والطريقة المثلى لإعداد الوسائط هي استخدام خصائص الطابعة في جهاز الكمبيوتر. ويمكنك كذلك إعداد الوسائط عبر لوحة التحكم أو باستخدام ملقم الويب المضمن (EWS).

#### الأظرف

الأظرف يمكن طباعتها من كل الصينيات. للحصول على تفاصيل حول الأظرف التي يمكن استخدامها، راجع الدليل المرجعي. وإجراء الطباعة على الأظرف على النحو التالي.

#### تحميل الأظرف والطباعة عليها

انتبه للنقاط التالية عند تحميل ظرف:

- > استخدم الأظرف المصنوعة خصيصاً لطابعات الليزر.
  - > الجانب العكسي من الظرف لا يمكن الطباعة عليه.
- > لا تحمل أكثر من ١٥ ظرف في الصينية ١ أو أكثر من ٨٠ ظرفاً في الصينيات ٢، ٣ و٤.
- > اغلق أطراف الأظرف وقم بتحميلها بحيث يكون جانب العنوان متجهاً لأعلى وجانب الطرف لأسفل كما هو موضح أدناه.

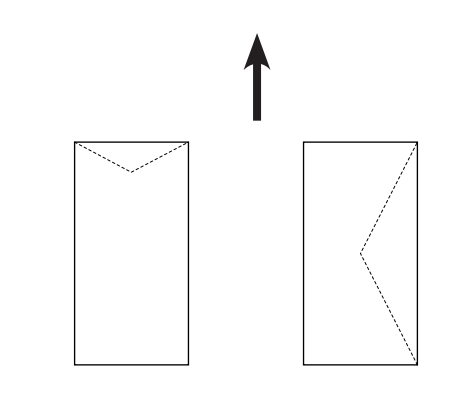

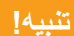

الحرارة الصادرة عن المصاهر قد تذيب بعض المواد اللاصقة ومن الممكن أن تتسبب في تلف الطابعة.

د. قم بتحميل الأظرف في الاتجاه الأفقي بحيث تكون الأطراف في الجانب الأيمن.

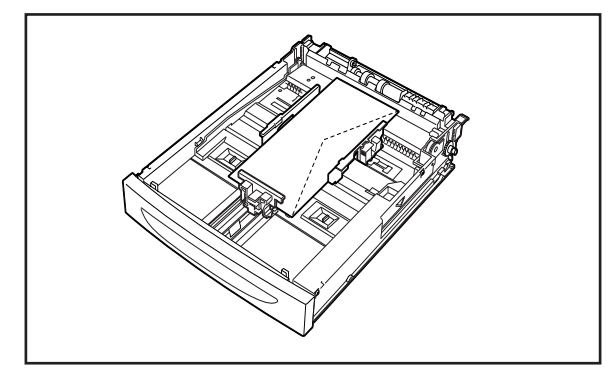

ملحوظة حنع أظرف تغذية C5 قصيرة الحافة في الصينية.

- قم بضبط دليل الطول ودليل العرض الأيمن على حجم الأظرف المحملة.
  - ۳. في لوحة التحكم، قم بتغيير نوع الورق إلى Envelope (ظرف).
- ٤. في لوحة التحكم، قم بتغيير حجم ورق الصينية بحيث يتوافق مع نوع الظرف المحمل.
  - ملحوظة
  - مسوف تحتاج إلى إيقاف الاحساس التلقائي لتغيير الإعدادات.
    - > يمكنك كذلك تغيير الإعدادات باستخدام EWS.
      - من القائمة File (ملف)، حدد Print (طباعة).
  - حدد الطابعة من القائمة المنسدلة وانقر فوق Properties (الخصائص).
- ٧. حدد صينية الورق المحمل من المصدر أو انقر على Media Type (نوع الوسائط) ثم حدد Envelope (ظرف).
  - ٨. انقر فوق OK (موافق).
  - ٩. انقر على Print (طباعة) في مربع حوار الطباعة لبدء الطباعة.

#### الورق الشفاف

يمكنك الطباعة على الورق الشفاف من أي صينية.

#### تحميل الورق الشفاف والطباعة عليه

طريقة تحميل الورق الشفاف في صينية الورق هي نفس طريقة تحميل الورق قياسي الحجم. للحصول على تفاصيل راجع "تحميل الورق" في صفحة ٢٧. ومع ذلك يجب إتباع النقاط التالية قبل تحميل الورق الشفاف:

- أخرج كل الوسائط الأخرى قبل تحميل الورق الشفاف في الصينية.
- > لا تحمل الورق الشفاف فوق حد الامتلاء، فقد يتسبب هذا في حدوث انحشار في الطابعة.
- > أمسك الورق الشفاف من الحواف لتفادي ترك آثار بصمات أو طيات قد تتسبب في رداءة جودة الطباعة.
  - > لا تستخدم الورق الشفاف والجانب المخطط لأسفل.
    - > لا تطبع على وجهي الورق الشفاف.
  - > استخدم فقط الورق الشفاف المصمم بحيث يتحمل الحرارة اللازمة للطباعة بالليزر.

< لا يمكن استخدام الورق الشفاف ذو الإطارات البيضاء أو الملونة بالكامل.</p>

ملحوظة طباعة الورق الشفاف بشكل مستمر قد تؤدي إلى التصاق الورق الشفاف بعضه ببعض. وكتوجيه، قم بإزالة الأوراق الشفافة من صينية الإخراج بعد طباعة حوالي ٢٠ ورقة ثم قم بتهوية الورق لخفض درجة حرارته.

- قم بتهوية الورق الشفاف لضمان فصل كل الأوراق.
- ٢. قم بإدخال الأوراق باستخدام التغذية قصيرة الحافة.
- ٣. قم بضبط دليل الطول ودليل العرض الأيمن على حجم الأور اق الشفافة المحملة.
- في لوحة التحكم، قم بتغيير نوع الورق إلى Transparency (شفاف).
  - ملحوظة
- ا يجب إعداد الإحساس التلقائي على وضع إيقاف التشغيل قبل إعداد نوع الورق.
  - > يمكنك كذلك تغيير الإعدادات باستخدام EWS.
    - من القائمة File (ملف)، حدد Print (طباعة).
  - حدد هذه الطابعة لاستخدامها وانقر على Properties (الخصائص).
- ۷. انقر على المربع المنسدل Media Type (نوع الوسانط) وانقر على Transparencies (الورق الشفاف).
  - ۸. من القائمة المنسدلة Source (المصدر) حدد صينية الورق المحمل.
  - ٩. انقر على القائمة المنسدلة Paper Size (حجم الورق) وحدد حجم المستند الأصلي.
    - انقر فوق OK (موافق).
    - انقر على Print (طباعة) في مربع حوار الطباعة لبدء الطباعة.

#### البطاقات اللاصقة

يمكنك الطباعة على البطاقات اللاصقة من أي صينية.

#### تحميل البطاقات اللاصقة والطباعة عليها

قبل تحميل البطاقات اللاصقة في الصينية، راعى النقاط التالية:

- > استخدم البطاقات اللاصقة المصنوعة خصيصاً لطابعات الليزر.
  - > قم بالطباعة على جانب واحد من ورق البطاقات اللاصقة.
- > لا تحمل أكثر من ١٠٠ بطاقة لاصقة في الصينية ١ أو أكثر من ٢٩٠ بطاقة لاصقة في الصينيات ٢، ٣ و٤.
  - > لا تحمل البطاقات اللاصقة فوق حد الامتلاء، فقد يتسبب هذا في حدوث انحشار في الطابعة.
    - قم بإدخال أوراق البطاقات اللاصقة من جانب الحافة القصيرة وبحيث تكون متجهة لأعلى.
      - ٢. قم بضبط دليل الطول ودليل العرض الأيمن على حجم البطاقات اللاصقة المحملة.
        - ۳. في لوحة التحكم، قم بتغيير نوع الورق إلى Labels (بطاقات لاصقة).

#### ملحوظة

- > يجب إعداد الإحساس التلقائي على وضع إيقاف التشغيل قبل إعداد نوع الورق.
  - > يمكنك كذلك تغيير الإعدادات باستخدام EWS.
    - د. من القائمة File (ملف)، حدد Print (طباعة).
  - حدد هذه الطابعة لاستخدامها وانقر على Properties (الخصائص).
- ۲. انقر على المربع المنسدل Media Type (نوع الوسانط) وانقر على Labels (البطاقات اللاصقة).

- ۷. من القائمة المنسدلة Source (المصدر) حدد صينية الورق المحمل.
- ٨. انقر على القائمة المنسدلة Paper Size (حجم الورق) وحدد حجم المستند الأصلي.
  - ۹. انقر فوق OK (موافق).
  - .1. انقر على Print (طباعة) في مربع حوار الطباعة لبدء الطباعة.

#### الطباعة على ورق ذي حجم مخصص/ورق طويل

هذا القسم يشرح كيفية الطباعة على ورق ذي حجم مخصص مثل الورق الطويل.

أحجام الورق التي يمكن تعيينها على هذه الطابعة هي كالتالي:

- ملحوظة
- يجب إعداد حجم الورق المخصص على لوحة التحكم وبرنامج تشغيل الطابعة، راجع "إعداد أحجام ورق مخصصة" في صفحة ٢٢.
  - ايجب إعداد الإحساس التلقائي على وضع إيقاف التشغيل قبل إعداد نوع الورق.
  - > لتحميل ورق طويل بحافة طويلة تتجاوز ٢٥٦ مم، حمل الورق مع خروج الحافة من الصينية.

| الحافة القصيرة                      | الحافة الطويلة                    | الصينية          |
|-------------------------------------|-----------------------------------|------------------|
| ۷٦,۲ ـ ۱۲۷ مم (۳ ـ ٥ بوصة)          | ۲۱۵٫۹ ـ ۲۲۱۹٫۲ مم (۸٫۰ - ٤٨ بوصة) | الصينية ١        |
| ۹۸,٤ ـــ ۱٤٨ مم (۳٬۸۷۰ ـ ۵٬۸۳ بوصة) | ۲۱۵٫۹ ـ ۲۰۵٫۲ مم (۸٫۰ ـ ۱۶ بوصة)  | الصينية ٢، ٣ و ٤ |

الورق الذي يتجاوز طوله ٣٥٦ مم (١٤ بوصة)، ولا يمكن ضمان جودة الطباعة على هذا الجزء من الورق.

#### تحميل ورق ذي حجم مخصص

طريقة تحميل ورق ذي حجم مخصص وطول الحافة الطويلة أقل من ٣٥٦ مم في الصينيتين ١ إلى ٤ هي نفس طريقة تحميل الورق قياسي الحجم. للحصول على تفاصيل، راجع "تحميل الورق" في صفحة ٢٢.

لتحميل ورق طويل في الصينية ١، اتبع الإجراء التالي:

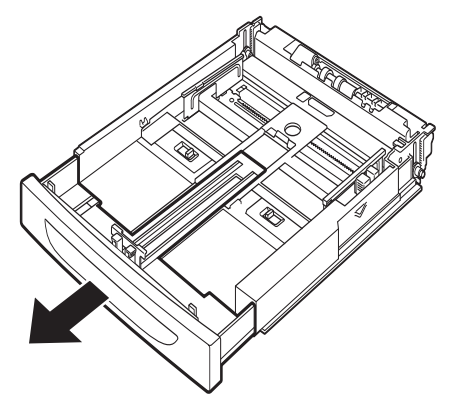

اسحب صينية الورق للخارج إلى أقصى نقطة ممكنة.

ملحوظة اسحب الجزء القابل للسحب للخارج إلى أقصى نقطة ممكنة. للحصول على تفاصيل حول إجراء توسيع صينية الورق، راجع "تحميل الورق" في صفحة ٢٢. ٢. قم بتحميل الورق بحيث يكون جانب الطباعة متجهاً لأعلى. قم بلف الجزء الخلفي من الورقة حتى لا يسقط من الصينية.

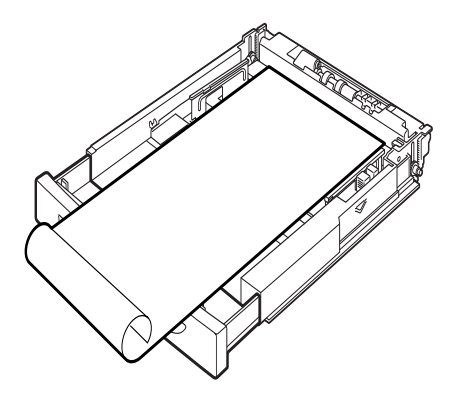

۳. أدفع صينية الورق بالكامل داخل الطابعة.

#### إعداد أحجام ورق مخصصة

قبل الطباعة، قم بإعداد الحجم المخصص على برنامج تشغيل الطابعة.

وينبغي كذلك تهيئة الإعدادات على لوحة التحكم عند تحميل ورق ذي حجم مخصص في الصينيات من ١ إلى ٤ لطباعته. للحصول على تفاصيل عن إعداد لوحة التحكم، راجع إعداد أحجام ورق مخصصة في الدليل المرجعي.

تنبيه!

عند إعداد حجم الورق على برنامج تشغيل الطابعة ولوحة التحكم، حدد حجم الورق الفعلي المستخدم. إعداد الحجم الخطأ للطباعة سوف يتسبب في حدوث انحشار. ويعد هذا صحيحاً بشكل خاص إذا قمت بتهيئة حجم أكبر عند استخدام ورق ضيق العرض.

في برنامج تشغيل الطابعة، قم بإعداد الحجم المخصص في مربع حوار Paper Size (حجم الورق). يشرح هذا القسم الإجراء باستخدام Windows XP كمثال.

ملحوظة فقط المستخدمين أصحاب حقوق المسئولين يمكنهم تغيير الإعدادات. المستخدمون بدون الحقوق يمكنهم فقط فحص المحتويات.

- من القائمة File (ملف)، انقر على Print (طباعة).
- ۲. حدد Properties (الخصانص) ثم حدد علامة التبويب Setup (إعداد).
- ۳. حدد الخيار وفقاً لما هو مطلوب: Source (المصدر)، Media Type (نوع الوسائط)، إلخ.
  - ٤. يمكنك تحديد حجم مخصص مخزن مسبقاً من القائمة ويمكنك إضافة حجم مخصص إضافي.
    - لإضافة حجم مخصص جديد:
    - (أ) حدد Paper Feed Options (خيارات تغذية الورق).
      - (ب) انقر على Custom Size (حجم مخصص).
      - (ج) في حقل الاسم، اكتب اسم للحجم المخصص الذي أضفته.
- (د) انقر على زر الخيار Unit of measure (وحدة القياس) لوحدات القياس التي ترغب في استخدامها (mm للميلمترات أو inch للبوصة.)
  - هي حقل العرض، أدخل عرض الورق ذي الحجم المخصص.
    - (و) في حقل الطول، أدخل طول الورق ذي الحجم المخصص.
      - (ز) انقر على Add (إضافة) لتخزين حجم مخصص جديد.

#### (ح) انقر على OK (موافق) لإغلاق مربع الحوار.

ملحوظة

- میکنك استخدام تحدید التعدیل لتغییر حجم مخصص مخزن مسبقاً.
- > ويمكنك استخدام تحديد الحذف لحذف حجم مخصص مخزن مسبقًا.

#### الطباعة على ورق ذي حجم مخصص

وإجراء الطباعة على الورق ذي الحجم المخصص على النحو التالي.

ملحوظة طريقة عرض مربع حوار خصائص الطابعة تختلف وفقاً لبرنامج التطبيق. راجع دليل برنامج التطبيق ذا الصلة الخاص بك.

- دد Print (طباعة)، حدد Print (طباعة).
- حدد هذه الطابعة لاستخدامها وانقر على Preferences (تفضيلات).
  - ۳. انقر فوق علامة التبويب Setup (إعداد).
  - دد الصينية الملائمة من Source (المصدر).
  - من Paper Size (حجم الورق)، حدد حجم المستند الأصلي.
- .٦ من Media Types (أنواع الوسائط)، حدد الحجم المخصص المسجل، ثم انقر على OK (موافق).
  - انقر على Print (طباعة) في مربع حوار الطباعة لبدء الطباعة.

#### ميزات الطباعة الخاصة

تعليمات مفصلة حول كيفية استخدام هذه الميز ات موجودة في الدليل المرجعي.

#### ملحوظة

- استخدام بعض هذه الميزات يتطلب القرص الصلب الاختياري أو وحدة فلاش المدمجة المركبة في الطابعة.
- قد يتلف القرص الصلب ويتم مسح بيانات هامة محفوظة في القرص الصلب. ولذا ننصحك بعمل نسخة احتياطية من بياناتك.

#### طباعة مستند سري – الطباعة الآمنة

الطباعة الأمنة هي ميزة تتيح لك إمكانية إر فاق كلمة مرور بمهمة طباعة على جهاز كمبيوتر ، وإرسالها إلى الطابعة لتخزينها مؤقتاً، ثم طباعة المهمة من لوحة التحكم في الطابعة. عند اكتمال طباعة مهمة طباعة أمنة، يتم حذف المهمة تلقائياً.

#### (مهمة مخزنة) Stored Job

المهمة المخزنة هي نفس المهمة الأمنة فيما عدا أنه لا يتم حذفها من جهاز التخزين بعد طباعتها إلا أنك تطلب ذلك تحديداً في لوحة التحكم في الطابعة. عبر تخزين البيانات المستخدمة بشكل متكرر في الطابعة، يمكنك طباعة المهمة من لوحة التحكم في الطابعة بدون إرسالها من جهاز الكمبيوتر مرة بعد أخرى.

#### التحقق من الطباعة – الطباعة بعد التحقق من نتائج الطباعة

التحقق من الطباعة هي ميزة تتيح لك إمكانية تخزين بيانات الطباعة لنسخ متعددة على القرص الصلب أو وحدة فلاش مدمجة، وطباعة المجموعة الأولى فقط للتحقق من نتيجة الطباعة وإذا كانت النتيجة مرضية، طباعة النسخ المتبقية من لوحة التحكم.

#### الطباعة فى وقت محدد - المهمة الموقوتة

ميزة الطباعة المتأخرة تتيح لك إمكانية تخزين البيانات في الطابعة ثم طباعتها تلقائياً في وقت محدد.

#### الطباعة مباشرة لملفات PDF

يمكنك إر سال ملف PDF مباشرة إلى الطابعة للطباعة بدون استخدام برنامج تشغيل الطابعة. نظراً لأن بيانات الطباعة يتم إر سالها مباشرة إلى الطابعة، تكون عملية الطباعة أبسط من الطباعة باستخدام برنامج تشغيل الطابعة وتتم بسرعة أكبر.

ملحوظة قد لا تتمكن من طباعة بعض ملفات PDF مباشرة عبر الطابعة بسبب الطريقة التي تم إنشاؤ ها بها. عند حدوث ذلك، افتح ملفات PDF واستخدم برنامج تشغيل الطابعة لطباعتها.

#### الطباعة عبر البريد الإلكتروني – الطباعة بالبريد الإلكتروني

في حالة تركيب القرص الصلب أو وحدة فلاش المدمجة الاختيارية والطابعة موصلة بشبكة، ومع تمكينها لاستقبال رسائل بريد إلكتروني عبر اتصال TCP/IP، يمكن إرسال رسائل بريد إلكتروني من جهاز الكمبيوتر إلى هذه الطابعة.

يمكن طباعة محتوى بريد إلكتروني وملحقات TIFF أو PDF من هذه الطابعة.

هذه الميزة تحتاج إلى أن يتم تمكينها عبر صفحة الويب ضمن إعدادات الشبكات/الاستقبال.

#### BARCODE PRINTING (طباعة شريط الرموز)

تستخدم هذه الطابعة أوامر تحديد خط PCL قياسي لإتاحة إمكانية طباعة أشرطة أدوات لوغاريتمية.

الفوائد:

- إنتاج شريط رموز بأي حجم
- > تقوم بإنشاء قيم اختبارية تلقائياً
- > تضيف رموز إيقاف وتشغيل تلقائياً

#### إنشاء شريط رموز ذكي

على خلاف بعض حلول شريط الرموز ، والتي تضيف خطوط فقط لجهاز الكمبيوتر أو الطابعة، فإن هذه الطابعة تقوم فعليا بتوسيع لغة PCL5. تنسبق شريط الرموز ، اكتشاف الخطأ وحساب القيم الاختبارية تقوم به الطابعة، مع تقليل الحمل على المضيف والشبكة. أشرطة الرموز يمكن طباعتها على أي حجم أو تدوير ، أو عرض أو ارتفاع شريط. النص التوضيحي يمكن تضمينه في الأشرطة أو طباعته فوق أو تحت الأشرطة بمجموعة خطوط وأحجام مختلفة.

راجع الدليل المرجعي للتعرف على معلومات استخدام تفصيلية حول ميزات الطباعة السابقة.

#### طباعة ملفات من مشغل فلاش USB

موصل USB المضيف على لوحة التحكم يمكن استخدامه لتوصيل مشغل فلاش USB. يمكنك الطباعة مباشرة من مشغل فلاش USB. الملفات المخزنة في مشغل فلاش يجب أن تكون بالتنسيقات التالية:

- > إصدارات PDF المدعومة (حتى v1.6)
- PostScript أو FX80 ، PCL6 ، PCL5
  - نص عام (مثل ملف txt.)

حجم ملفات PDF محدود على المسافة المتوفرة في ذاكرة فلاش المستخدم القياسية ما لم يتم تركيب وحدة فلاش مدمجة أو قرص صلب. يمكن وضع ملف PDF في الدليل الأساسي أو الدليل الفر عي في مشغل فلاش USB.

لطباعة ملف PDF:

اضغط على الزر ON LINE (متصل) لإعادة الطابعة إلى حالة متصل.

ملحوظة إذا كانت الطابعة في وضع توفير الطاقة عند توصيل مشغل فلاش USB، فلن تتعرف عليه.

> ٢. وصل مشغل فلاش USB في موصل USB المضيف على لوحة التحكم. تصدر الطابعة صافرة قصيرة عند التعرف على مشغل فلاش USB. يتم عرض قائمة USB Drive (مشغل USB).

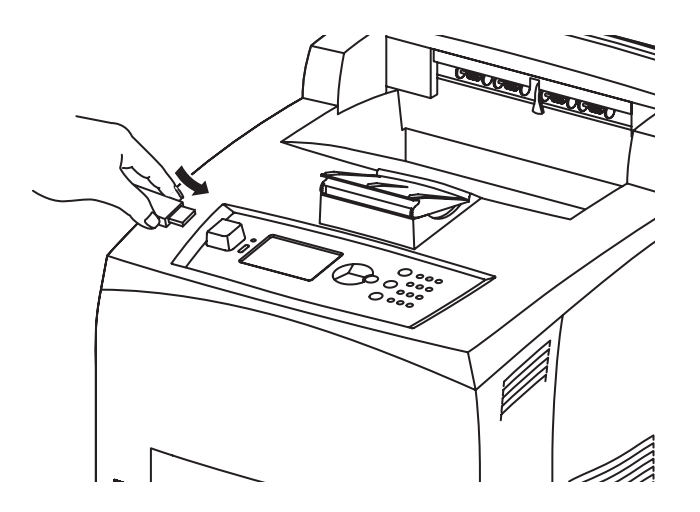

٣. في القوائم الفرعية، يتم تحديد خيار Print (طباعة) وفقاً للوضع الافتراضي. اضغط على الزر ENTER (إدخال).

ملحوظة في حالة وضع الملفات في دليل، يتم عرض DIR بعد الاسم. اضغط على ENTER (إدخال) للدخول في الدليل.

- ٤. استخدم الزرين up (لأعلى) و down (لأسفل) لتحديد الملف الذي تريد طباعته و اضغط على ENTER (إدخال).
- في رسالة No. of Copies (عدد النسخ)، باستخدام لوحة المفاتيح، أدخل عدد النسخ واضغط على ENTER (بدخال).

ملحوظة يتم إعداد القيمة الافتر اضية لعدد النسخ على ١ .

بعد اكتمال الطباعة، تتم إعادة الطابعة إلى حالة Ready To Print (جاهز للطباعة). يمكنك الآن إز الة محرك فلاش USB.

لإلغاء مهمة طباعة:

- اضغط على الزر CANCEL (الغاء) على لوحة التحكم.
   يتم عرض الرسالة On Line to accept (متصل للقبول).
- ۲. اضغط على الزر ON LINE (متصل).
   يتم إلغاء الطباعة، ونتم إعادة الطابعة إلى حالة Ready To Print (جاهز للطباعة)

### تحميل الورق

#### صينيات الكاسيت

| SIZE<br>(الحجم)                               | (الأبعاد) DIMENSIONS                                 | (الوزن) WEIGHT  | سعة التحميل                        |
|-----------------------------------------------|------------------------------------------------------|-----------------|------------------------------------|
| الصينية ١                                     | A5, B5, A4, Executive, Letter. Legal 13,<br>Legal 14 |                 |                                    |
| ]                                             | Statement                                            | ۲۱۲ ـ ۲۱۲ جم/م۲ | ۱۵۰ ورقة بوزن ۲۵ جم/م <sup>۲</sup> |
|                                               | A6, Envelopes: COM-9, COM-10, Monarch, DL, C5 $$     |                 |                                    |
| الصينية ۲<br>والصينيتين<br>الاختياريتين ۳ و ٤ | نفس قيم الصينية ١                                    | ۲۵ – ۲۱۱ جم/م   | ٥٥٠ ورقة بوزن ٧٥ جم/م              |

الأحجام القياسية التي يمكن اكتشافها تلقائياً.

ب. تتطلب إعداد حجم الورق على لوحة التحكم.

ضع صينية الورق على سطح مسطح وانزع الغطاء (في حالة تركيبه).

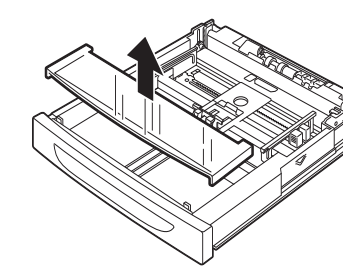

٢. إذا كانت اللوحة السفلية لصينية الورق مرفوعة، اضغط عليها لأسفل.

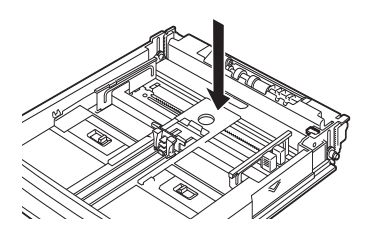

٣. عند تحميل ورق أطول من الحجم A4، ادفع لساني القفل الأيمن و الأيسر في صينية الورق للخارج لإلغاء قفلهما.

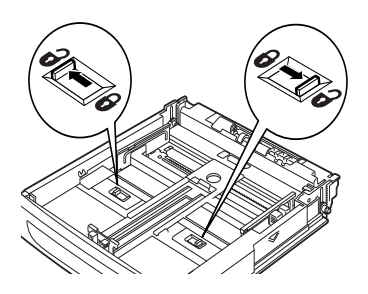

٤.
أمسك مقبض صينية الورق واسحب الجزء القابل للفرد منها إلى الأمام حتى يصل إلى أقصى نقطة ممكنة.

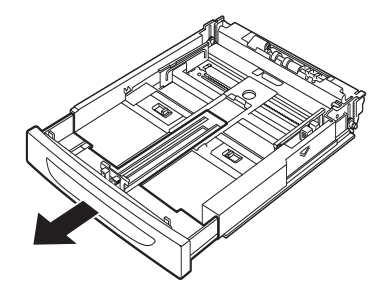

اضغط على دليل الطول وحركه إلى حجم الورق المطلوب (١). اضغط على دليل العرض الأيمن وحركه إلى حجم الورق المطلوب (٢).

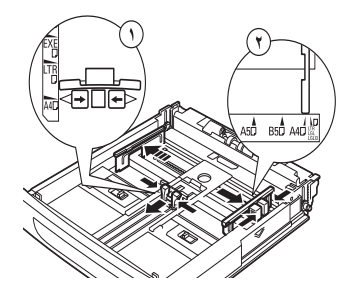

حمل الورق بحيث يكون وجه الطباعة متجهاً لأعلى مع محاذاة الأركان الأربعة.

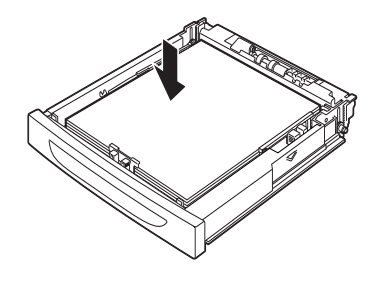

٧. أغلق غطاء صينية الورق وأدفع الصينية بالكامل داخل الطابعة.

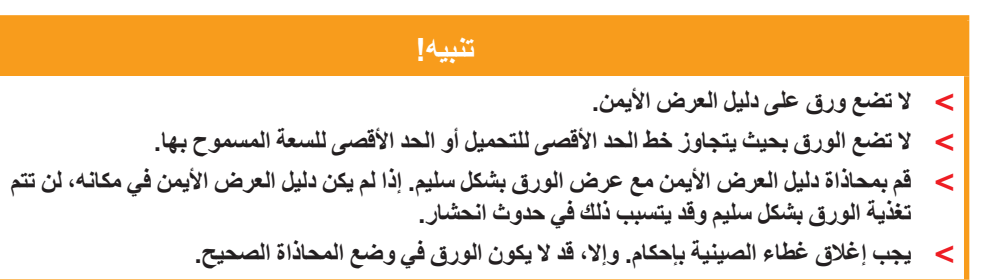

٨. وفقاً لأنواع وأحجام الورق المحمل، يلزم تهيئة الإعدادات على لوحة التحكم. قم بتغيير نوع الورق في حالة تحميل أي نوع غير الورق العادي مثل الورق المُعاد تدويره، أو الورق ثقيل الوزن أو الورق الشفاف. قم بتهيئة حجم الورق في حالة تحميل ورق ذي حجم مخصص.

ملحوظة يمكنك استخدام الصينية 1 لتغذية الورق يدوياً. قم بتغيير الإعدادات في برنامج تشغيل الطابعة إلى **Manual Feed (تغذية يدوية)**. قم بتغذية ورقة واحدة في كل مرة، واضغط على **Enter (إدخال) ب**عد تغذية كل ورقة لبدء الطباعة.

### (إعدادات القائمة) MENU SETTINGS

نتيح لك قائمة الطابعة إمكانية استعر اض وتغيير الإعدادات الداخلية للطابعة. تكون الإعدادات مجمعة في فئات أو "قوائم" مثل قائمة المعلومات (Information Menu) أو قائمة الطباعة (Information Menu).

بعض من هذه الإعدادات تكون مشابهة لتلك الموجودة في برنامج تشغيل الطابعة الخاص بك أو برنامج التطبيق. التغييرات التي يمكنك تغيير ها باستخدام هذا البرنامج تمثل الإعدادات الافتر اضية للطابعة. و هذه يمكن إلغاؤ ها بالإعدادات الموجودة في تطبيق أو برنامج تشغيل الطابعة. على سبيل المثال، إذا قمت بإعداد عدد النسخ في إعدادات قائمة الطابعة (Printer Menu) على الرقم واحد، يتم إلغاء هذا الإعداد إذا قمت بتحديد ثلاثة نسخ من المستند في برنامج تشغيل الطابعة.

ر اجع الدليل المرجعي للحصول على تفاصيل حول إعدادات القائمة.

### استكشاف الأخطاء وإصلاحها

#### عند انحشار الورق

#### تنبيه!

عند إزالة الورق المحشور، تحقق من عدم ترك قطع ورق ممزقة، داخل الطابعة. في حالة التفاف ورقة حول بكرة التسخين، أو عند التخلص من ورق محشور يصعب أو يستحيل رؤيته، لا تحاول إزالتها بنفسك. فقد يتسبب ذلك في إصابتك أو تعرضك للحروق. قم بإيقاف تشغيل الطابعة على الفور، واتصل بالموزع أو الدعم الفني.

بعد ظهور الرسالة على لوحة التحكم، افتح الغطاء (الأغطية محددة كما هو موضح في الصورة) وأخرج الورق المحشور. إذا كان الورق ممزقاً، تحقق من عدم وجود بقايا ورق ممزقة.

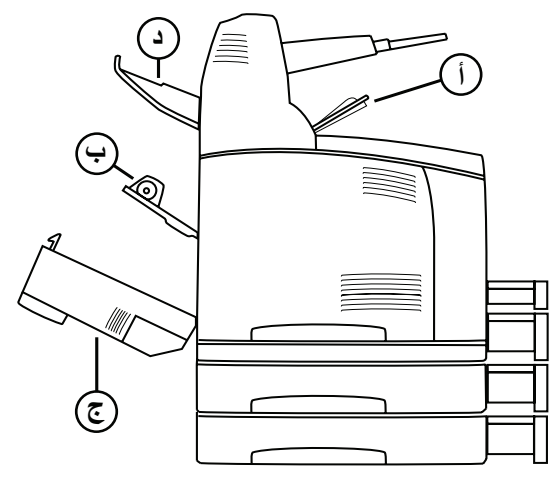

#### داخل الغطاء أ

في حالة تركيب صينية الإزاحة (اختيارية)، قم بطي الصينية أولاً قبل فتح الغطاء أ.

افتح الغطاء أعند عرض الرسالة التي تطلب إز الة الاسطوانة/خرطوشة الحبر.

- افتح الغطاء أ (1)، ومع إمساك الاسطوانة/خرطوشة الحبر من المقبض، أخرجها من الطابعة (1).
  - أدر البكرة كما هو موضح وأخرج أي ورق محشور في الداخل (٢).

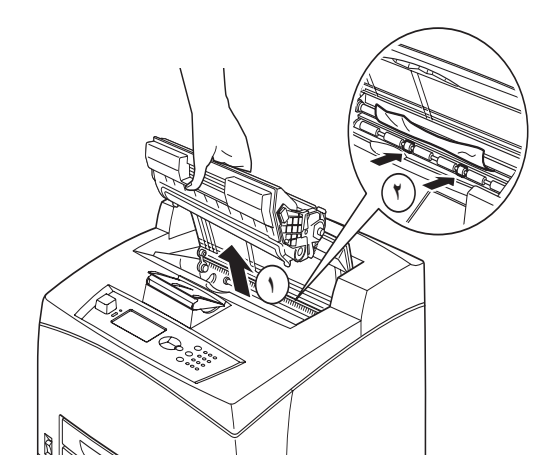

٣. أعد الأسطوانة/خرطوشة الحبر والغطاء أ إلى مواضعهم الأصلية.

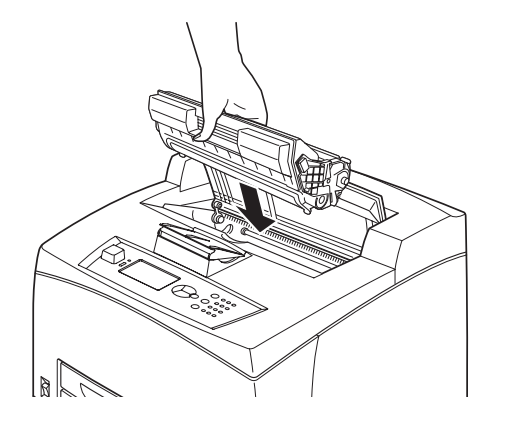

- ملحوظة
- ◄ في حالة تركيب صينية الإزاحة الاختيارية، أغلق الغطاء أقبل إعادة الصينية إلى موضعها الأصلي.
- في حالة متابعة الطباعة وصينية الإزاحة مطوية، قد يتسبب ذلك في انحشار الورق. احرص دائماً على استخدام الطابعة والصينية مفتوحة.

#### داخل صينية الورق

سحب صينيات الورق للخارج

اسحب كل صينيات الورق وأخرج أي ورق متجعد.

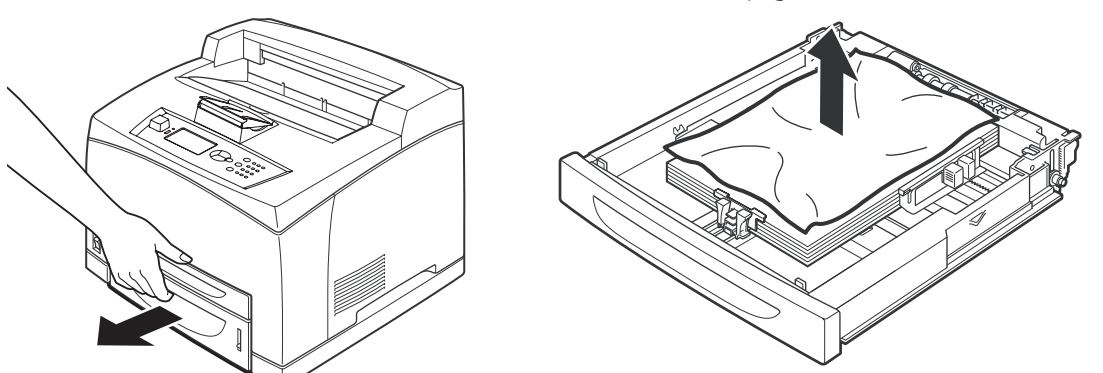

. افحص الجزء الداخلي من الطابعة وأخرج أي ورق محشور.

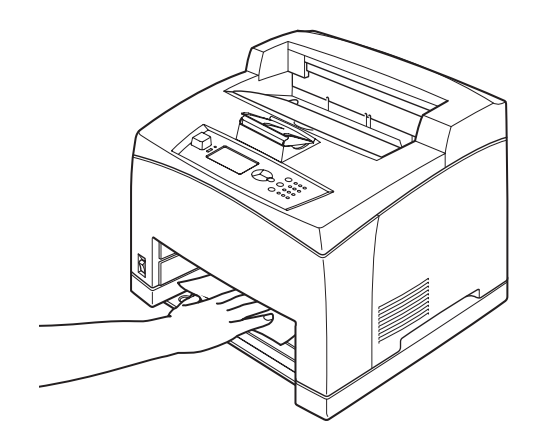

بعد إخراج الورق،

ادفع صينيات الورق بالكامل داخل الطابعة.

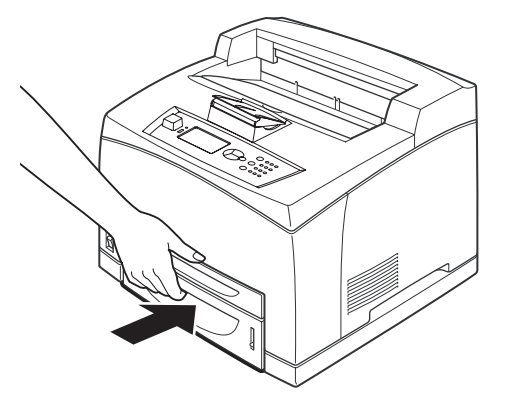

افتح الغطاء أ وأغلقه. يعمل هذا على إز الة رسالة الخطأ.

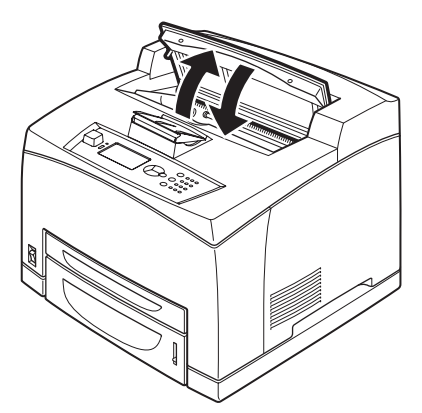

#### داخل الغطاء ب

- افتح غطاء صينية الطباعة على الوجهين، في حالة تركيبه.
  - ۲. أخرج الصينية الخافية عند فتح الغطاء الخلفي.

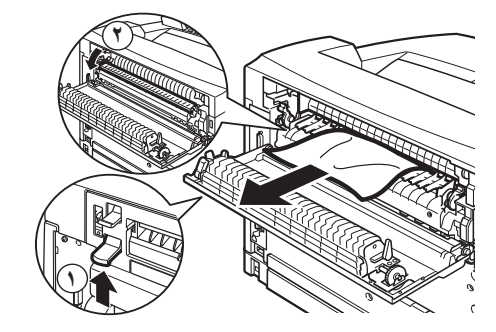

. ارفع الذراع كما هو موضح في الرسم وافتح الغطاء ب (١).

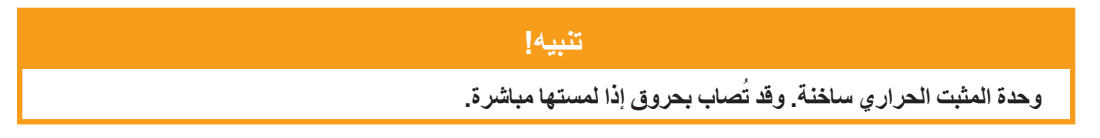

- ٤. بعد فتح الغطاء ب، افتح غطاء وحدة المثبت الحراري (٢) وأخرج أي ورق محشور.
  - أغلق وحدة المثبت الحراري، والغطاء ب ثم قم بتركيب الصينية الخلفية.
    - أغلق غطاء وحدة الطباعة على الوجهين، في حالة تركيبها.

#### داخل الغطاء ج (وحدة الطباعة على الوجهين)

ارفع الذراع كما هو موضح في الرسم لفتح الغطاء.

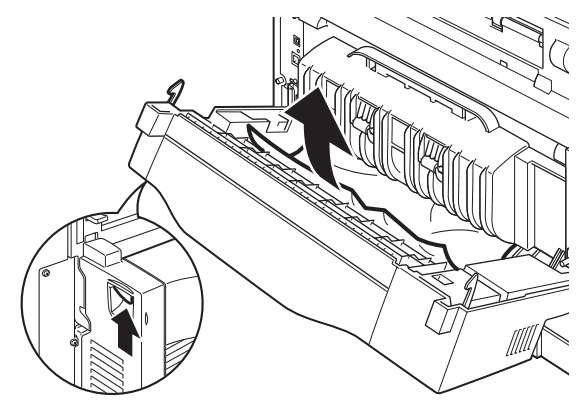

۲. أخرج الورق المحشور وأغلق الغطاء.
 داخل الغطاء د (صينيات الإزاحة)

افتح الغطاء وأخرج الورق كما هو موضح.

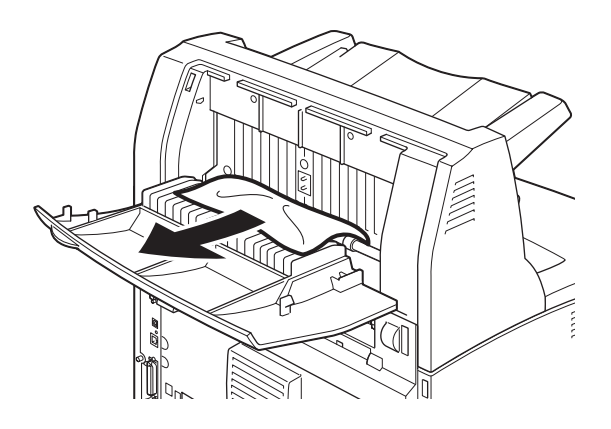

#### فى حالة حدوث مشكلات

قبل معالجة المشكلة مثل تعطل الطابعة، راجع الجدول التالي وافحص حالة الطابعة مرة أخرى.

#### تحذير!

- لا تفتح أو تنزع أغطية الطابعة المثبتة بمسامير ما لم تكون هناك تعليمات محددة خاصة بذلك في دليل المستخدم. فقد يتسبب أي مكون عالي الفولطية في حدوث صدمة كهربية.
- لا تحاول تغيير تهيئة الطابعة، أو تعديل أي أجزاء. فقد يتسبب أي تعديل غير مرخص به في انبعاث بخار أو حدوث حريق.

#### ملحوظة

حدود الطابعة والإعدادات غير الصحيحة في الطابعة، وجهاز الكمبيوتر والملقم المرتبط ببيئة الشبكة لديك، كل ذلك قد يتسبب في حدوث مشكلات في الطباعة.

| العرض                                   | السبب/الإجراء                                                                                                    |
|-----------------------------------------|----------------------------------------------------------------------------------------------------|
| لا توجد طاقة.                           | هل طاقة الطابعة مفصولة؟ ادفع مفتاح الطاقة إلى الموضع < > لتَشْغَيل الطاقة.                                                                                             |
|                                         | هل كابل الطاقة مفصول أو غير موصل بإحكام؟ قم بفصل طاقة الطابعة ووصل كابل<br>الطاقة بمأخذ التيار مرة أخرى. وبعد ذلك، قم بتشغيل طاقة الطابعة.                             |
|                                         | هل كابل الطاقة موصل بمأخذ تيار ذي فولطية صحيحة؟ وصل الطابعة منفردة بمأخذ<br>طاقة ذي فولطية ومستوى تيار مناسبين.                                                        |
| لا يمكن الطباعة.                        | هل ضوء مؤشر READY (جاهز) مطفاً؟ إذا كان مطفاً، تكون الطابعة في وضع غير<br>متصل أو في وضع إعداد القائمة.<br>اضغط على الز ر ON LINE (متصل) لاعادة الطابعة إلى حالة متصل. |
|                                         | هل هناك رسالة معروضة على لوحة التحكم؟ اتبع الرسالة لحل المشكلة.<br>هذاك قائمة بالرسائل و التوجيهات الخاصة بكيفية التعامل معها في الدليل المرجعي.                       |
|                                         | عند استخدام كابل متواز للتوصيل، هل تستخدم جهاز كمبيوتر يدعم الاتصال ثنائي<br>الاتجاه؟ راجع التعليمات الخاصة بالقائمة متوازي في الدليل المرجعي.                         |
|                                         | إذا كانت ذاكرة الطابعة غير كافية، استخدم واحدة من الطرق التالية لحل المشكلة.                                                                                           |
|                                         | عند إعداد بر نامج تشغيل الطابعة على ١٢٠٠ <b>نقطة في البوصة</b> في علامة تبويب<br>Graphics (الرسوم)، قم بإعداده على ٢٠٠ نقطة في البوصة.                                 |
|                                         | قم بتركيب الذاكرة الإضافية (الاختيارية) لتوسيع الذاكرة.                                                                                                    |
|                                         | قلل من تعقيد مهمة الطباعة.                                                                                                    |
| تم إرسال مهمة الطباعة<br>ولكن ضوء مؤشر  | هل كابل الواجهة مفصول؟ قم بفصل طاقة الطابعة وتحقق من توصيل كابل الواجهة.<br>                                                                                           |
| READY (جاهز) لا                         | هل الواجهة مهيأة؟ تحقق من حالة منفذ الواجهة.                                                                                                    |
| يومص او يضيء.                           | هل تم إعداد بيئة تشغيل جهاز الكمبيوتر بشكل صحيح؟ تحقق من بيئة تشغيل جهاز<br>الكمبيوتر ، كبر نامج تشغيل الطابعة على سبيل المثال.                                        |
| <sub>مؤ</sub> شر<br>ATTENTION           | هل هناك رسالة خطأ معروضة على لوحة التحكم؟ اقرأ الرسالة المعروضة وقم بحل<br>المشكلة.                                                                                    |
| (تنبیه) مضاء                            | هناك قائمة بالرسائل والتوجيهات الخاصة بكيفية التعامل معها في الدليل المرجعي.                                                                                           |
| ضو ۽ مؤشر<br>ATTENTION<br>(تنبيه) يومض. | حدث خطاً لا يمكنك حله بنفسك. سجل رسالة الخطأ المعروضة أو كود الخطأ، وقم بفصل<br>الطاقة، واسحب كبل الطاقة من المأخذ، ثم اتصل بالدعم الفني.                              |

| السبب/الإجراء                                                                                                    | العرض                                                                                                    |
|----------------------------------------------------------------------------------------------------|----------------------------------------------------------------------------------------------------|
| هل قمت بتشغيل طاقة جهاز الكمبيوتر بعد تشغيل طاقة الطابعة؟ الضغط على زر<br>CANCEL (إلغاء) يلغي عملية الطباعة.<br>تحقق من تشغيل طاقة جهاز الكمبيوتر قبل تشغيل طاقة الطابعة.                                                                                                    | على الرغم من عدم<br>إرسال مهمة طباعة، يتم<br>عرض الرسالة<br>"Printing" (جار<br>الطباعة) على لوحة<br>الواجهة المتوازية). |
| قد تكون هناك مشكلة في الصورة. راجع القسم التالي "عندما تكون جودة الطباعة رديئة"<br>لحل المشكلة.<br>"عندما تكون جودة الطباعة رديئة" في صفحة ٣٦.                                                                                                    | جودة طباعة رديئة.                                                                                                    |
| الطابعة تستخدم خطوطاً مضمنة غير قياسية للطباعة. تحقق من الخطوط المستخدمة في<br>التطبيق. قم بتنزيل الخطوط الضرورية عند استخدام PostScript.                                                                                                    | الرموز الصحيحة غير<br>مطبوعة (طباعة مشوهة).                                                                             |
| هل قمت بتغيير إعدادات خطوط TrueType في خطوط الطابعة؟ قم بالتغيير إلى<br>الطباعة بخطوط TrueType للإعدادات Font Substitution (استبدال الخط) في<br>علامة التبويب Setup (إعداد) في برنامج تشغيل الطابعة.<br>التعليمات الفورية لبرنامج تشغيل الطابعة                                                                                                    | المطبوعة مختلفة عن<br>المعروض على الشائشة.                                                                              |
| الطابعة في انتظار وصول بيانات من جهاز الكمبيوتر المضيف و هي في منتصف المهمة.<br>في بعض الأحيان يتم إرسال مهمة بدون رموز إنهاء مهمة طبيعية.<br>اضغط مع الاستمرار على زر ON LINE (متصل) لمدة ثلاث ثوان حتى تنقل الطابعة<br>كل بيانات المهمة وتكمل طباعتها. وبدلا من ذلك، يمكنك الانتظار حتى تنتهى مهلة<br>الطباعة، وبذلك يتم نقل بيانات الطباعة وتكتمل طباعة المهمة. هذه المهلة الافتر اضية تبلغ<br>٢ ثانية ويمكن ضبطها باستخدام أو امر لوحة التحكم. | رسالة الانتظار<br>معروضة ولا نتم طباعة<br>أي شيء.                                                                       |
| مخزن الاستقبال غير كاف. عند طباعة مستندات بدقة عالية، قلل من سعة الذاكرة<br>للعناصر غير المستخدمة.<br>يوصى بتعطيل المنافذ غير المستخدمة، واستخدام الذاكرة لأغراض أخرى.                                                                                                    | الطباعة بطيئة جداً.                                                                                                    |
| هل تم إعداد برنامج تشغيل الطابعة على ١ <b>٢٠٠ نقطة في البوصة</b> في علامة تبويب<br>Graphics (الرسوم)؟ تغيير الإعداد إلى ٢ <b>٠٠ نقطة في البوصة</b> سوف يحد من وقت الطباعة.<br>للحصول على توجيهات، راجع التعليمات الفورية الخاصة ببرنامج تشغيل الطابعة.                                                                                                    |                                                                                                    |
| الطباعة باستخدام خطوط TrueType قد تستغرق وقتاً أطول في الطباعة. غير طريقة<br>الطباعة إلى خطوط TrueType في Specify Font (حدد خط) في علامة التبويب<br>Detailed Settings (الإعدادات التفصيلية) في برنامج تشغيل الطابعة.<br>للحصول على توجيهات، راجع التعليمات الفورية الخاصة ببرنامج تشغيل الطابعة.                                                                                                    |                                                                                                    |
| هل تم تثبيت دليلي صينية الورق في الموضع الصحيح؟<br>قم بضبط دليل الطول ودليل العرض الأيمن في المواضع الصحيحة.<br>"تحميل الورق" في صفحة ٢٧.                                                                                                    | الجزء العلوي من<br>المستند المطبوع مفقود.<br>تم تقليل النص.                                                             |

| العرض                                                                  | السبب/الإجراء                                                                                                    |
|------------------------------------------------------------------------|----------------------------------------------------------------------------------------------------|
| لا يمكن تغذية الورق.<br>انحشار الورق.<br>تمت تغذية العديد من<br>الورق. | هل تم وضع الورق بشكل صحيح؟ قم بتحميل الورق بشكل صحيح. بالنسبة للبطاقات<br>اللاصقة، أو الورق الشفاف، أو الأظرف، قم بتهوية الورق جيداً حتى تسمح للهواء<br>بالدخول بين كل ورقة قبل تحميل الورق.<br>"إعداد أنواع الوسائط" في صفحة ١٩. |
| يتم تغذية الورق بشكل<br>مائل.                                          | هل الورق رطب؟ استبدله بورق من رزمة أخرى.                                                                                                    |
| الورق متجعد.                                                           | هل الورق المستخدم من النوع الصحيح؟ قم بتحميل النوع الصحيح من الورق.<br>راجع "الورق القابل للاستخدام" في الدليل المرجعي.                                                                                                    |
|                                                                        | هل تم إعداد صينية الورق بشكل صحيح؟ أدفع صينية الورق بالكامل داخل الطابعة.                                                                                                    |
|                                                                        | هل الطابعة موضوعة على سطح مستو؟ ضع الطابعة على سطح ثابت مستو.                                                                                                    |
|                                                                        | هل تم تثبيت دليلي صينية الورق في الموضع الصحيح؟ قم بضبط دليل الطول ودليل<br>العرض الأيمن في المواضع الصحيحة.<br>"تحميل الورق" في صفحة ٢٧.                                                                                         |
| _                                                                      | هل استخدمت أي ورق صور؟ قم بتنظيف بكرة التغذية.<br>"تنظيف بكر ات التغذية" في صفحة ٤٣.                                                                                                    |
|                                                                        | نتم تغذية أكثر من ورقة في كل مرة. قم بتهوية الورق وحمله مرة أخرى. أعد ملء الطابعة<br>بالورق فقط عندما تكون صينية الورق فارغة.                                                                                                    |
| الظرف متجعد                                                            | تتجعد الأظرف وفقاً للنوع المستخدم. افتح الغطاء ب في هذا الطابعة وارفع الذراعين عند<br>نهايتي وحدة المثبت الحراري. يمكن بهذه الطريقة الحد من التجعد.                                                                               |
|                                                                        |                                                                                                    |
|                                                                        | بعد طباعة الظرف، لا تنسى إعادة الذر اعين إلى موضعيهما الأصليين.                                                                                                    |
| ضوضاء غريبة <u>.</u>                                                   | هل الطابعة موضوعة على سطح مستو؟ ضع الطابعة على سطح ثابت.                                                                                                    |
| _                                                                      | هل الغطاء أ مفتوح؟ أغلق الغطاء أ بإحكام.                                                                                                    |
|                                                                        | هل تم إعداد صينية الورق بشكل صحيح؟ أدفع صينية الورق بالكامل داخل الطابعة.                                                                                                    |
|                                                                        | هل توجد أجسام خارجية داخل الطابعة؟ افصل الطاقة وأخرج أي أجسام خارجية من داخل<br>الطابعة. في حالة تعذر إخراج الجسم الغريب إلا بعد تفكيك الطابعة، اتصل بالدعم الفني.                                                                |

### عندما تكون جودة الطباعة رديئة

عندما تكون جودة الطباعة رديئة، حدد أقرب عرض من الجدول التالي لحل المشكلة. في حالة عدم تحسن جودة الطباعة بعد اتخاذ الإجراء المناسب، اتصل بالدعم الفني.

| العرض                                                                       | السبب/الإجراء                                                                                                    |
|-----------------------------------------------------------------------------|----------------------------------------------------------------------------------------------------|
| الطباعة فاتحة اللون.<br>(باهتة، غير واضحة).                                 | الورق رطب. استبدله بورق من رزمة أخرى.<br>"تحميل الورق" في صفحة ٢٧.                                                                                                    |
| -                                                                           | الاسطوانة/خرطوشة الحبر معيبة/تالفة أو لا يوجد حبر داخل الخرطوشة. استبدلها<br>باسطوانة/خرطوشة حبر جديدة.<br>"استبدال الاسطوانة/خرطوشة الحبر " في صفحة ٣٩.                                                                    |
| -                                                                           | ميزة توفير الحبر قيد التشغيل. قم بالغاء تحديد مربع اختيار Toner Saving<br>(توفير الحبر) في علامة تبويب Graphics (الرسوم) في برنامج تشغيل الطابعة.<br>التعليمات الفور بة لد نامح تشغنا، الطابعة                              |
| -                                                                           | ي روي برو بي يې يې .<br>الذراعان على جانبي وحدة المثبت الحراري مرفوعان. افتح الغطاء ب في هذا الطابعة<br>واضغط لأسفل على الذراعين عند نهايتي وحدة المثبت الحراري.                                                            |
|                                                                             |                                                                                                    |
| نقط أو خطوط سوداء<br>مطبوعة.                                                | الاسطوانة/خرطوشة الحبر معيبة أو تالفة. استبدلها باسطوانة/خرطوشة حبر جديدة.<br>"استبدال الاسطوانة/خرطوشة الحبر " في صفحة ٣٩.                                                                                                 |
| تظهر الاتساخات على<br>اذا تر تر ا                                           | مسار تغذية الورق ملطخ بالحبر . قم بطباعة بعض الصفحات لإز الة التلطخ.                                                                                                    |
| مسافات منساویہ۔                                                             | الاسطوانة/خرطوشة الحبر معيبة أو تالفة. استبدلها باسطوانة/خرطوشة حبر جديدة.<br>"استبدال الاسطوانة/خرطوشة الحبر" في صفحة ٣٩.                                                                                                  |
| تظهر نقط بيضاء في<br>المناطق المطبوعة<br>١١١. : الأسد                       | الورق المستخدم غير مناسب. قم بتحميل النوع الصحيح من الورق.<br>راجع "الورق القابل للاستخدام" في الدليل المرجعي.                                                                                                    |
| بللون ، لا لللود.                                                           | الاسطوانة/خرطوشة الحبر معيبة أو تالفة. استبدلها باسطوانة/خرطوشة حبر جديدة.<br>"استبدال الاسطوانة/خرطوشة الحبر " في صفحة ٢٩.                                                                                                 |
| تتلطخ الصور المطبوعة<br>عند تمرير إصبعي عليها.<br>الحبر غير مثبت على الورق. | الورق المحمل في درج الورق لا يتوافق مع لنوع الورق المحدد في لوحة التحكم. حدد<br>نوع الورق المناسب لنوع الورق المحمل في صينية الورق في لوحة التحكم.<br>راجع "الورق القابل للاستخدام" و"إعداد أنواع الورق" في الدليل المرجعي. |
| الورق ملطخ بالحبر .                                                         | الورق رطب. استبدله بورق من رزمة أخرى.                                                                                                    |
|                                                                             | الورق المستخدم غير مناسب. قم بتحميل النوع الصحيح من الورق.<br>راجع "الورق القابل للاستخدام" في الدليل المرجعي.                                                                                                    |

| العرض                                               | السبب/الإجراء                                                                                                    |
|-----------------------------------------------------|----------------------------------------------------------------------------------------------------|
| الورقة بالكامل مطبوعة<br>باللون الأسود.             | الاسطوانة/خرطوشة الحبر معينة أو تالفة. استبدلها باسطوانة/خرطوشة حبر جديدة.<br>"استبدال الاسطوانة/خرطوشة الحبر " في صفحة ٣٩.                                                                                                 |
|                                                     | قد يكون هذا بسبب عطل في الطاقة عالية الفولطية. اتصل بالدعم الفني.                                                                                                    |
| لا شيء مطبوع.                                       | يتم تغذية العديد من الورق في نفس الوقت. قم بتهوية الورق جيداً وأعد تحميله.                                                                                                    |
| -                                                   | الاسطوانة/خرطوشة الحبر معيبة/تالفة أو لا يوجد حبر داخل الخرطوشة. استبدلها<br>باسطوانة/خرطوشة حبر جديدة.<br>"استبدال الاسطوانة/خرطوشة الحبر" في صفحة ٣٩.                                                                     |
| نقاط بها نص مفقود <u>.</u>                          | قد يكون هذا بسبب عطل في الطاقة عالية الفولطية. اتصل بالدعم الفني.                                                                                                    |
|                                                     | الورق رطب. استبدله بورق من رزمة أخرى.                                                                                                    |
|                                                     | الورق المستخدم غير مناسب. قم بتحميل النوع الصحيح من الورق.<br>راجع "الورق القابل للاستخدام" في الدليل المرجعي.                                                                                                    |
| النص غير واضح.                                      | الورق المستخدم غير مناسب. قم بتحميل النوع الصحيح من الورق.<br>راجع "الورق القابل للاستخدام" في الدليل المرجعي.                                                                                                    |
|                                                     | الورق رطب. استبدله بورق من رزمة أخرى.                                                                                                    |
| حروف مفقودة بطول<br>الورقة.                         | الاسطوانة/خرطوشة الحبر معيبة/تالفة أو لا يوجد حبر داخل الخرطوشة. استبدلها<br>باسطوانة/خرطوشة حبر جديدة.<br>"استبدال الاسطوانة/خرطوشة الحبر" في صفحة ٢٩.                                                                     |
| النص أو الصورة<br>مطبوعة بشكل مائل<br>(بزاوية).     | دليلا صينية الورق لم يتم تثبيتهما في الموضع الصحيح. قم بضبط دليل الطول ودليل<br>العرض الأيمن في المواضع الصحيحة.<br>"تحميل الورق" في صفحة ٢٧.                                                                               |
| الأوراق الشفافة<br>والأظرف لم يتم<br>طباعتها بوضوح. | نوع الورق الشفاف أو الظرف المحمل لا يمكن استخدامه في هذه الطابعة. قم بتحميل<br>النوع الصحيح من الورق.<br>راجع "الورق القابل للاستخدام" في الدليل المرجعي.                                                                   |
|                                                     | تحقق من تحديد نوع الورق الصحيح في برنامج تشغيل الطابعة أو لوحة التحكم.<br>راجع "إعداد أنواع الورق" في الدليل المرجعي.                                                                                                    |
|                                                     | ميزة Draft Mode (وضع المسودة) قيد التشغيل وتم ضبط الدقة على مستوى منخفض<br>في برنامج تشغيل الطابعة. قم بتغيير الإعدادات في علامة تبويب Detailed<br>Settings (إعدادات تفصيلية) أو Graphics (الرسوم) في برنامج تشغيل الطابعة. |

### المشكلات المتعلقة بالشبكة

### استخدام TCP/IP

عند حدوث مشكلة في بيئة TCP/IP ، راجع الدليل المرجعي.

### العناية اليومية

#### استبدال الاسطوانة/خرطوشة الحبر

تشتمل الاسطوانة/خرطوشة الحبر على الحبر والاسطوانة الحساسة للضوء. تظهر رسالة على لوحة التحكم عندما يحل وقت استبدال الاسطوانة/ خرطوشة الحبر. إذا كانت الرسالة تشير إلى أن الطابعة لا يز ال بإمكانها الطباعة، فيكون بإمكانك طباعة حوالي ١٠٠ ورقة قبل استبدال الخرطوشة، وإلا فينبغي عليك استبدالها فوراً.

يختلف عدد الصفحات التي يمكن طباعتها وفقا لعوامل مثل محتوى الطباعة، حجم الورق، نوع الورق، بيئة التشغيل المستخدمة، و عدد مرات تشغيل/ إيقاف تشغيل الجهاز .

في حالة الاستمر ار في الطباعة باستخدام اسطوانة/خرطوشة حبر حل وقت استبدالها منذ وقت بعيد، قد يؤثر ذلك على وظائف هذه الطابعة، مثل جودة الطباعة. يوصي بتركيب اسطوانة/خرطوشة حبر جديدة.

يمكنك تعيين إما إيقاف الطباعة عند حلول موعد استبدال الاسطوانة/خرطوشة الحبر.

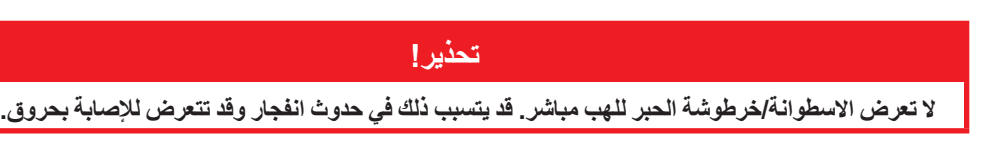

#### تعليمات حول الإمساك بالاسطوانة/خرطوشة الحبر

عند الإمساك بالأسطوانة/خرطوشة الحبر، انتبه للنقاط التالية:

- > لا تعرضها لضوء الشمس المباشر أو إضاءة قوية.
- > 🚽 عند تثبيت الاسطوانة/خرطوشة الحبر ، حدد موضع غير معرض للإضاءة الشديدة وحاول إنهاء التركيب خلال 5 دقائق.
- لا تلمس سطح الاسطوانة الحساسة للضوء. لا تجعل الاسطوانة/خرطوشة الحبر في وضع وقوف و لا تضعها في وضع مقلوب. قد يتسبب ذلك في تلف الاسطوانة.
  - > 🔹 يعمل مغلاق الاسطوانة على حماية الاسطوانة الحساسة للضوء من الضوء. لا تفتح مغلاق الاسطوانة.
  - حلى الرغم من أن الحبر لا يشكل ضرراً على الجسم، قم بغسله على الفور في حال اتساخ يديك أو ملابسك به.
    - > يوصبي باستخدام الاسطوانة/خرطوشة الحبر خلال عام من فتحها.

#### استبدال الاسطوانة/خرطوشة الحبر

أخرج أي ورق وافتح الغطاء أ.

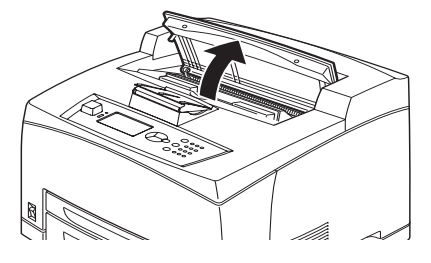

ملحوظة في حالة تركيب صينية الإزاحة (اختيارية)، قم بطي الصينية أولاً قبل فتح الغطاء أ .

| تنبيه! |                                |
|--------|--------------------------------|
|        | لا تلمس أي أجزاء داخل الطابعة. |

۲. امسك الاسطوانة/خرطوشة الحبر من المقبض واسحبها للخارج ببطء.

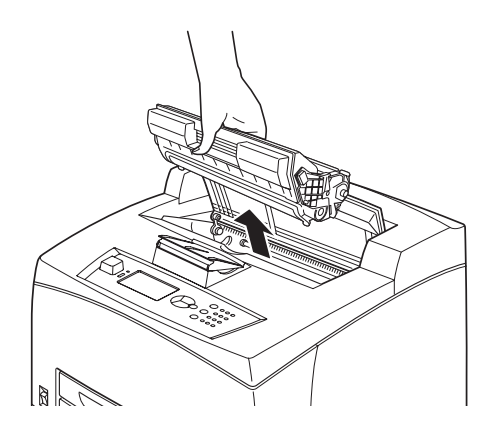

ملحوظة لتفادي اتساخ الأرضية بالحبر، ضع قطعة من الورق على الأرض قبل وضع الاسطوانة/خرطوشة الحبر.

۳. أخرج الاسطوانة/خرطوشة الحبر خارج عبوة التغليف ورجها ٧ إلى ٨ مرات كما هو موضح في الرسم.

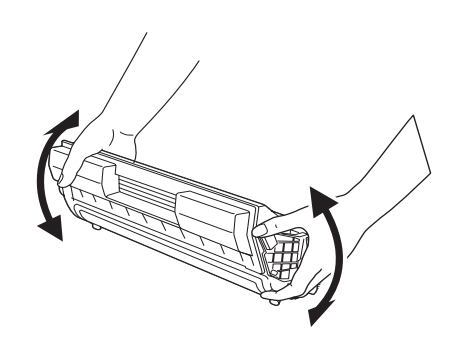

#### ملحوظة

- الم يكن الحبر موز عاً بشكل متساو، قد يؤثر ذلك على جودة الطباعة. وكذلك، إذا لم تقم برج الإسطوانة/خرطوشة الحبر
   جيداً، قد تصدر ضوضاء عند التشغيل أو قد يتلف الجزء الداخلي من الخرطوشة أثناء التشغيل.
  - > لا تلمس سطح الاسطوانة الحساسة للضوء.

ضع الاسطوانة/خرطوشة الحبر على سطح مسطح واسحب السدادة أفقياً.

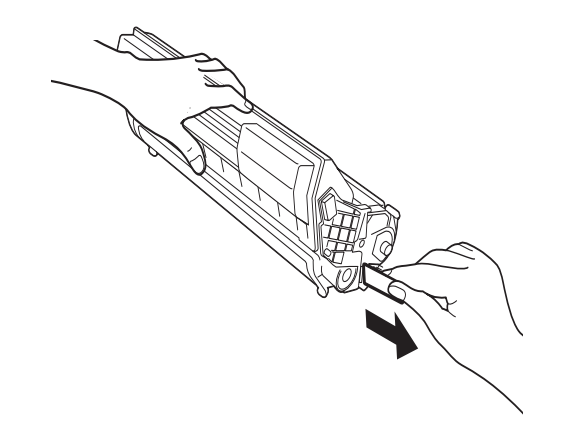

ملحوظة > عند سحب السدادة، اسحبها للخارج بشكل أفقى. قد ينكسر الشريط في حالة سحبه بشكل مائل. > بعد سحب السدادة للخارج، لا ترج أو تطرق على الاسطوانة/خرطوشة الحبر.

أمسك الاسطوانة/خرطوشة الحبر من المقبض وأدخلها في الفتحة داخل الطابعة.

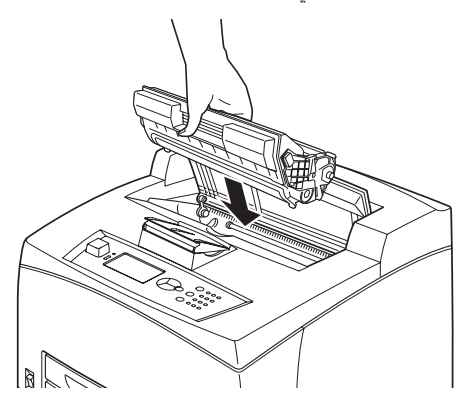

#### ملحوظة

- لا تلمس أي أجزاء داخل الطابعة.
- المحقق من تثبيت الأسطوانة/خرطوشة الحبر في مكانها بإحكام.
- > بعد فتح الغطاء أ، امسح أي أتربة أو اتساخات داخل الطابعة بقطعة قماش جافة ونظيفة.

أغلق الغطاء أ بإحكام.

#### ملحوظة

- اذا كانت صينية الإزاحة مطوية كما في الخطوة 1، أغلق الغطاء أ، ثم أعد الصينية إلى موضعها الأصلي.
- في حالة متابعة الطباعة وصينية الإزاحة مطوية، قد يتسبب ذلك في انحشار الورق. احرص دائماً على استخدام الطابعة والصينية مفتوحة.

### الملحقات الاختيارية

أرقام الأجزاء

| رقم القطعة | رقم الطراز | الخيار                                      |
|------------|------------|---------------------------------------------|
| 01279601   | JEA - 5A   | صينية الإزاحة                               |
| 01279501   | JEA-7      | صينيات ورق إضافية<br>(الصينية ٣ والصينية ٤) |
| 01279401   | JEA - 8A   | صينية الطباعة على الوجهين                   |

لتركيب الخيارات السابقة، اتبع ورقة التركيب المفصلة المرفقة مع الوحدة الاختيارية.

#### تنظيف الأجزاء الداخلية للطابعة

يصف هذا القسم كيفية تنظيف الطابعة للحفاظ عليها في حالة جيدة وطباعة مطبو عات نظيفة في كل الأوقات.

تحذير! تأكد من إيقاف وفصل الطابعة قبل الوصول إلى الجزء الداخلي من الطابعة للتنظيف أو الصيانة أو التخلص من الأعطال. فقد يتسبب القيام بذلك والطابعة في وضع التشغيل في حدوث صدمة كهربية.

#### تنظيف الجسم الخارجى للطابعة

قم بتنظيف الجسم الخارجي للطابعة حوالي مرة واحدة شهرياً. امسح الأجزاء بقطعة قماش ناعمة مبللة ومعصورة جيداً. ثم قم بمسحها بقطعة قماش أخرى ناعمة وجافة. بالنسبة للاتساخات الملتصقة، بلل قطعة قماش ناعمة بكمية قليلة من مذيب معتدل، وامسحها برفق.

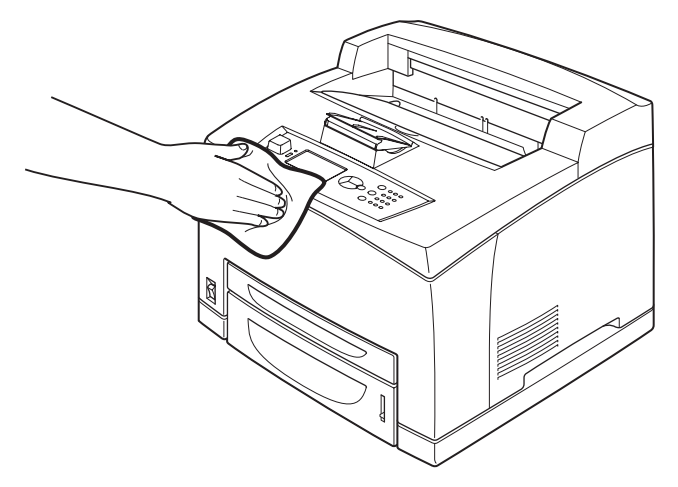

تنبيه

لا ترش أي مادة مذيبة على الطابعة مباشرة. المذيب السائل قد يتسرب إلى داخل الطابعة عبر أي فجوة ويتسبب في حدوث مشكلات. لا تستخدم عوامل تنظيف أخرى غير الماء أو مادة مذيبة معتدلة.

#### تنظيف الأجزاء الداخلية للطابعة

بعد التخلص من انحشار الورق أو استبدال الاسطوانة/خرطوشة الحبر، قم بفحص الجزء الداخلي من الطابعة قبل إغلاق الغطاء أ.

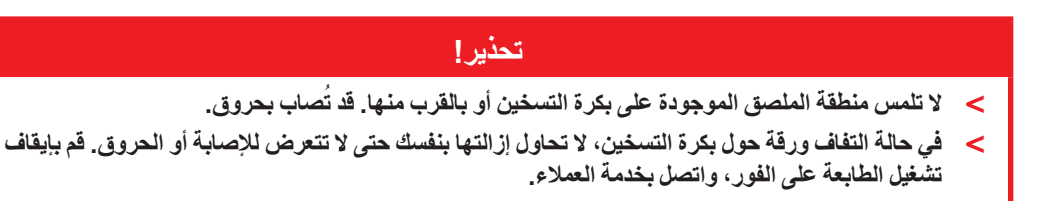

- اخرج أي قطع ورق متبقية.
- > امسح أي أتربة أو اتساخات بقطعة قماش جافة نظيفة.

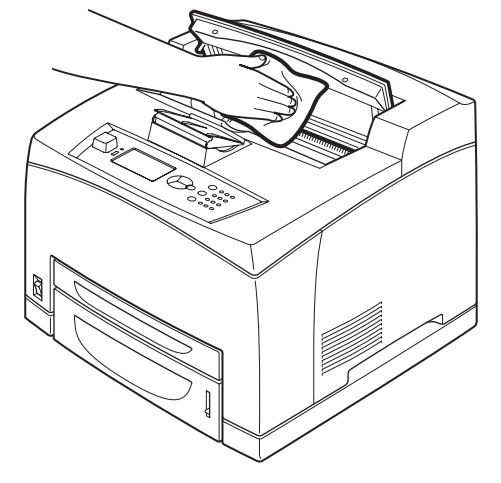

#### تنظيف بكرات التغذية

في حالة تعذر التغذية، اتبع الإجراء التالي لمسح بكرة التغذية برفق باستخدام قطعة قماش ناعمة معصورة جيداً.

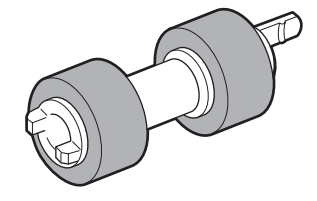

توجد بكرات تغذية في الجزء الداخلي من الطابعة (في موضعين، إجمالي أربع بكرات)، ووحدة صينية (موضع واحد) وصينية ورق (موضع واحد). اتبع إ**جراء التنظيف (صفحة ٤٠)** لتنظيف بكرات التغذية في كل موضع.

داخل الطابعة (موضعين) افتح الغطاء أ وبعد إخراج الاسطوانة/خرطوشة الحبر، قم بتنظيف بكرات التغذية.

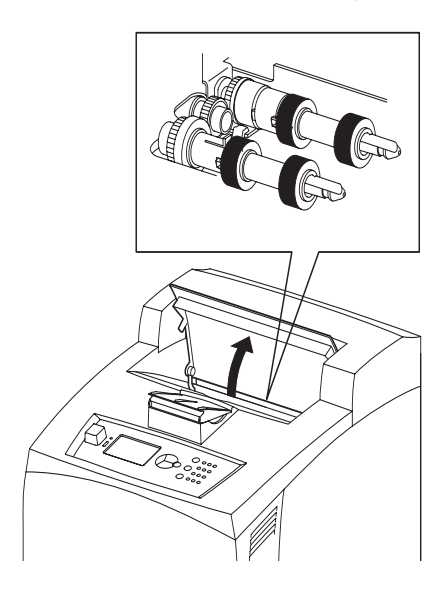

#### وحدة الصينية (موضع واحد)

حتى بدون فك وحدة الصينية، يمكنك تنظيف بكرة التغذية بعد سحب صينية الورق.

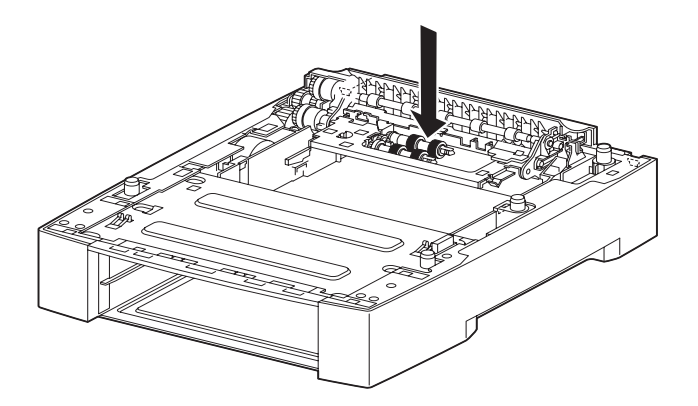

#### صينية الورق (موضع واحد)

اسحب صينية الورق للخارج وقم بتنظيف البكرة.

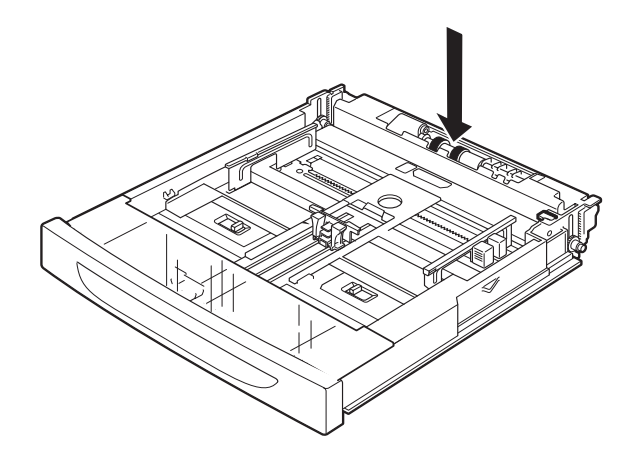

#### إجراء التنظيف

يوضح الإجراء التالي كيفية تنظيف وحدة بكرة التغذية في صينية الورق. اتبع هذا الإجراء أيضاً عند تنظيف بكرات التغذية داخل الطابعة ووحدة الصينية.

ملحوظة بكرة التغذية من الأجزاء التي يتم استبدالها بشكل منتظم.

اسحب صينية الورق خارج الطابعة.

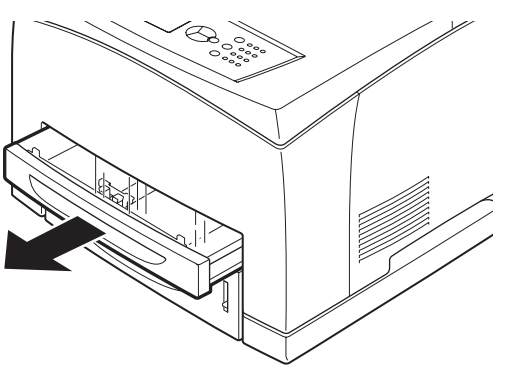

٢. أثناء الضغط على الجزء الخلفي، (انظر الرسم الأيمن) لأسفل (١)، قم بتوسيع اللسان الموجود على بكرة التغذية لخلخلتها (٢) ثم أخرج بكرة التغذية من العمود من صينية الورق (٣).

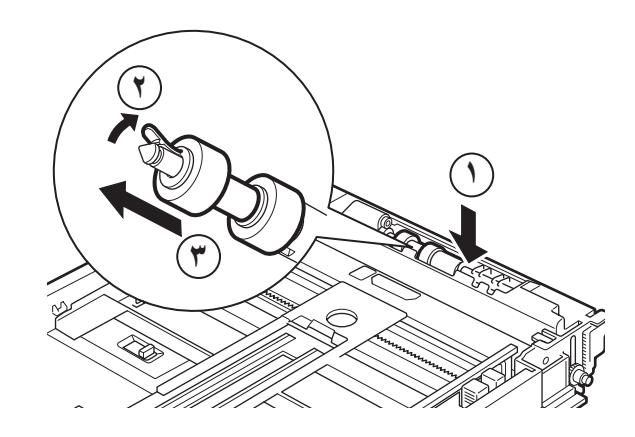

. امسح الأجزاء المطاطية بقطعة قماش ناعمة مبللة ومعصورة جيداً.

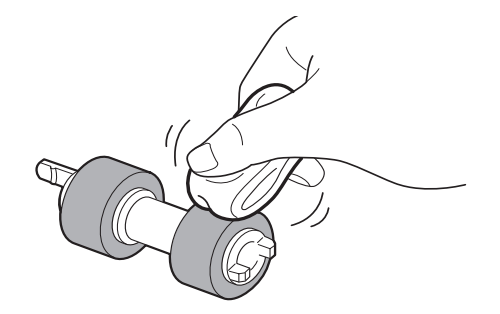

أدر اللسان القصير (١) لبكرة التغذية جهة اليمين وادفعه ببطء داخل عمود صينية الورق.

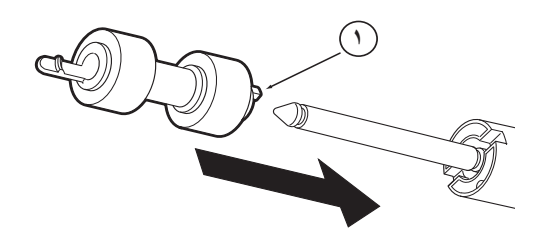

من خلال محاذاة فتحة بكرة التغذية مع فتحة العمود، ادفع بكرة التغذية بالكامل حتى يثبت اللسان القصير في فتحة العمود.

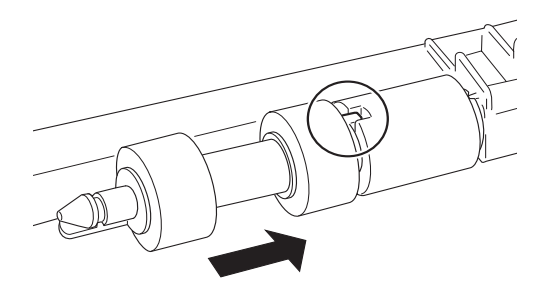

٦. أدفع صينية الورق بالكامل داخل الطابعة.

#### عند نقل الطابعة

اتبع الإجراء التالي عند نقل الطابعة.

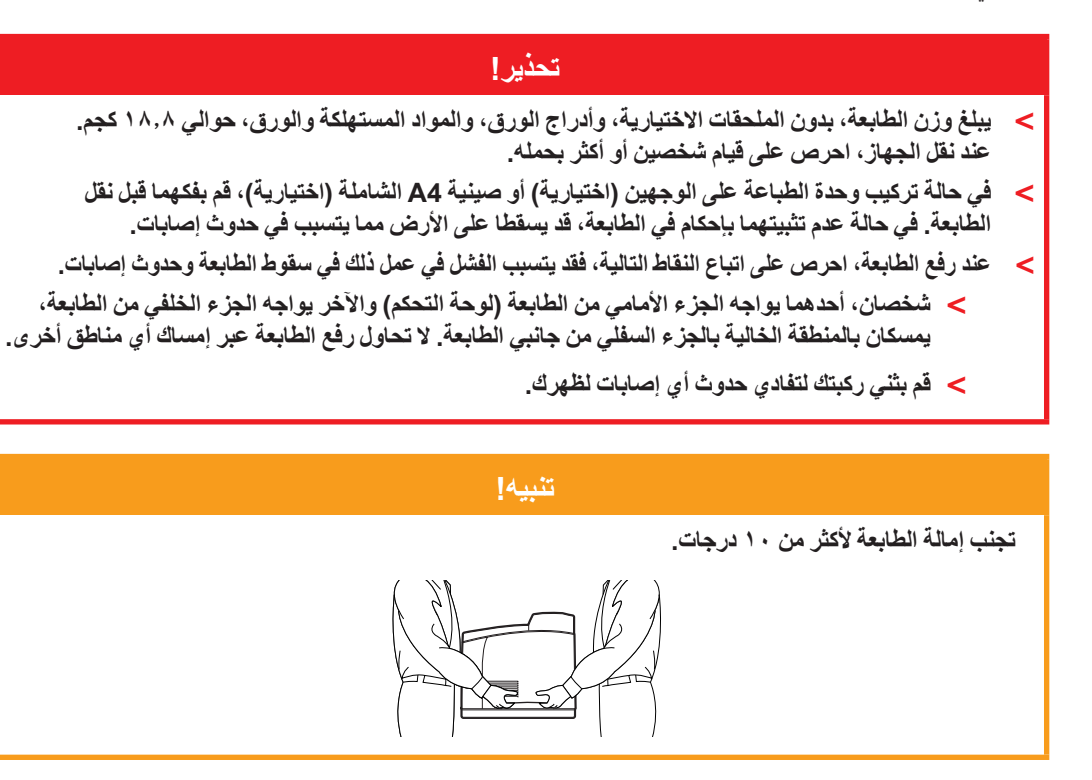

#### إجراء النقل السليم

اتبع الإجراء التالي عند نقل الطابعة.

- اضغط على مفتاح تشغيل الطابعة إلى الموضع <0> لإيقاف تشغيل الطابعة.
  - ۲. قم بفصل كل الكابلات، مثل كابل الطاقة وكابلات الواجهة.
- ٣.
  أخرج أي ورق في وسط صينية الإخراج وأعد مصد الورق إلى موضعه الأصلي في حالة ما إذا تم رفعه.
  - ۲. اسحب صينية الورق من الطابعة وأخرج أي ورق موجود بالصينية.
     حافظ على الورق مغلفاً وبعيداً عن الرطوبة والأتربة.
    - أدفع صينية الورق بالكامل داخل الطابعة.
    - .٦ افتح الغطاء أ ولكن لا تلمس أي أجزاء داخل الطابعة.
  - د. امسك الاسطوانة/خرطوشة الحبر من المقبض واسحبها للخارج ببطء.

#### تنبيه!

- > من الضروري كذلك فك الاسطوانة/خرطوشة الحبر. في حالة نقل الطابعة مع الاسطوانة/خرطوشة الحبر، قد ينسكب الحبر خارج الطابعة.
  - > لا تقم برج الاسطوانة/خرطوشة الحبر بعد فكها من الطابعة. سوف ينسكب الحبر.
- ضع الاسطوانة/خرطوشة الحبر التي قمت بفكها في حقيبتها الأصلية أو لفها بقطعة قماش سميكة لعدم تعريضها للإضاءة الشديدة.
  - ٨. أغلق الغطاء أ بإحكام.
  - ٩. ارفع الطابعة وانقلها برفق. عند نقل الطابعة لمسافة طويلة، ضعها داخل العبوة الخاصة بها.

### المواصفات

عام

| رقم الطراز | طراز الطابعة |
|------------|--------------|
| JEB 11     | B710         |
| JEB 12     | B720         |
| JEB 13     | B730         |

ملخص للمواصفات الأساسية لطابعتك يظهر في الجدول التالي:

| العنصىر                                           | المواصفات                                                                                                    |
|---------------------------------------------------|----------------------------------------------------------------------------------------------------|
| الأبعاد                                           | ۲۲ مم × ۲۰۵ مم × ۲۰۶ مم (العرض × العمق × الارتفاع)                                                                                                    |
| الوزن (بدون الملحقات الاختيارية)                  | ۱۸٫۸ کجم                                                                                                    |
| مصدر الإمداد بالطاقة                              | تيار متردد بجهد كهربي ٢٢٠ إلى ٢٤٠ فولت عند ٦٠/٥٠ هيرتز ± ٢٪                                                                                                    |
| استهلاك الطاقة                                    | وضع توفير الطاقة: ۹٫۸ وات<br>السكون: ١٦٥ وات<br>التشغيل: على وجه واحد: ٩٠٠ وات؛ على الوجهين: ٨٥٠ وات<br>الذروة: ١٢٠٠ وات                                                                                                    |
| مستوى الضوضاء<br>(بدون تثبيت الملحقات الاختيارية) | التشغيل: ضبغط الصوت<br>١٣٠٤: ١٣٦٤ يسيبل (معدل) و ٦٩،٤: ١٩٠٤ يسيبل (معدل) و ١٩،٤: ١٩،٧ يسيبل (معد<br>التشغيل: قوة الصوت (ISO 7779)<br>B710: 7.1B; B720: 7.2B; B730: 7.3B<br>وضع الاستعداد: قوة الصوت (٢٠,٣ ييسيبل<br>وضع الاستعداد: قوة الصوت (ISO 7779)<br>B710: 5.5B; B720, B730: 5.0B |
| الظروف البيئية                                    | التشغيل: C°35 - C°5; ۱۰٪ - ۸۰٪ الرطوبة النسبية<br>التخزين (مغلغة بدون URC): C°02 - C°05; ۲۰٪ - ۸۰٪ الرطوبة النسبية<br>التخزين (مغلغة بـ URC): C°0 - C35; ۱۰٪ - ۸۰٪ الرطوبة النسبية                                                                                                    |

## الفهرس

| ۱۷    | LCD                            |
|-------|--------------------------------|
|       | ١                              |
| ٤٠    | استبدال الاسطوانة/خرطوشة الحبر |
| ۳۱٫۱٦ | استكشاف الأخطاء وإصلاحها       |
| ۳١    | عند انحشار الورق               |
| ۱۲    | اسطوانة/خرطوشة حبر             |
| ۲٤    | إعداد أحجام ورق مخصصة          |
| ۳.    | إعدادات القائمة                |
| ١٤    | إلغاء الطباعة                  |
| ۲.    | أنواع الوسائط                  |
| ۲۳    | ورق ذو حجم مخصص                |
| ۲.    | الأظرف                         |
| ۲۲    | البطاقات اللاصقة               |
| ۲۱    | الورق الشفاف                   |
| ١٤    | أوضاع توفير الطاقة             |
| ۱۳    | إيقاف تشغيل الطاقة             |
| ۲٥    | التحقق من الطباعة              |
| ۲۱    | التحميل على الورق الشفاف       |

#### ت

|    | تحميل ورق                      |
|----|--------------------------------|
| ۲۸ | صينيات الكاسيت                 |
| ۲. | تحميل ظرف                      |
| ٤٣ | تنظيف الأجزاء الداخلية للطابعة |
| ٤٤ | تنظيف بكرات التغذية            |
| ۱۰ | تهيئة الملحقات الاختيارية      |

| ٣٧ | ح<br>جودة طباعة رديئة                  |
|----|----------------------------------------|
| ۲۳ | ح<br>الحجم الطويل                      |
| ۱۲ | <b>خ</b><br>خرطوشة بكرة النقل          |
| ۱۹ | خيار ات الطباعة<br>ملقم الويب المضمن . |

#### ۵

|   | دليل المستخدم |
|---|---------------|
| ۹ | الطباعة       |
| ٨ | استعراض       |
|   |               |
|   | i             |

| ۱ | ۱ | <br> | <br> | <br> | <br> | <br> | ية | خلف | ال | اج | فر | Ķ | ۱ä | ينيا | صب | ع | را | ۔<br>د |
|---|---|------|------|------|------|------|----|-----|----|----|----|---|----|------|----|---|----|--------|
|   |   |      |      |      |      |      |    |     |    |    |    |   |    |      |    |   |    |        |

ز الزر CANCEL (إلغاء) .....

#### ص

| -                     |
|-----------------------|
| صينيات الورق          |
| الصينية ١             |
| الصينية ٢             |
| صينية A4 الشاملة      |
| صينية الإخراج الخلفية |
| صينية الإخراج الوسطى  |
| صينية الإزاحة         |
| صينية الورق.          |
| صينية الإخراج الوس    |
|                       |

#### ط

| ۲٥ | الطباعة الآمنة                  |
|----|---------------------------------|
| ۲٦ | الطباعة المتأخرة                |
| ۲٦ | طباعة شريط الرموز               |
| ۲٦ | الطباعة عبر البريد الإلكتروني   |
| ۲٦ | الطباعة عبر البريد الإلكترونيَّ |

| 11            | الطباعة على الوجهين                  |
|---------------|--------------------------------------|
| ۲.            | الطباعة على ظرف                      |
|               | الطباعة على ورق ذي حجم مخصص/         |
| ۲۳            | ورق طويل                             |
| ۲٦ <u>.</u> ä | الطباعة في وقت محدد – المهمة الموقوت |
| ۲٦            | الطباعة مباشرة لملفات PDF            |
| ۲٥            | طباعة مستند سري                      |
|               | الطباعة                              |
| ۲٦            | طباعة شريط الرموز                    |
| ۲٦            | الطباعة المتأخرة                     |
| ۲٦            | الطباعة مباشرة لملفات PDF            |
| ۲٦            | الطباعة عبر البريد الإلكتروني        |
| 19            | الخيارات                             |
| 19            | الطباعة من جهاز الكمبيوتر            |
| ں             | الطباعة على ورق ذي حجم مخصص          |
| ۲۳            | ورق طويل                             |
| ۲۰            | الطباعة على ظرف                      |
| ۲٥            | الطباعة الآمنة                       |

### ع ال-مايات الأساسية

|        | العمليات الأساسيبة             |
|--------|--------------------------------|
| ١٤     | وضع توفير الطاقة               |
| ۱۳     | إيقاف تشغيل الطاقة             |
| ۱۳     | تشغيل الطاقة                   |
| ٤ •    | العناية اليومية                |
| ۳۱     | عند انحشار الورق               |
| ۳۱     | داخل الغطاء ب                  |
| ۳۳     | داخل الغطاء ب                  |
| هين ۳٤ | داخل وحدة الطباعة على الوج     |
| ٣٤     | داخل صينيات الإز احة           |
| ۳۲     | قسم نقل الورق                  |
| ٤٧     | عند نقل الطابعة                |
| ۳۷     | عندما تكون جودة الطباعة رديئة. |
|        |                                |

### ė

| ۱۲ | الغطاء أ |
|----|----------|
| ۱۲ | الغطاء ب |
| 11 | الغطاء ج |
| 11 | الغطاء د |

### ف

|    | <b>ن</b> ے                  |
|----|-----------------------------|
| ٣٤ | في حالة حدوث مشكلات         |
| ۳٩ | ً المشكلات المتعلقة بالشبكة |

### **ل** لوحة التحكم

| ١٦ .١٠ | وحة التحكم                        |
|--------|-----------------------------------|
| ي١٨    | ·<br>تغيير شاشة العرض ولغة التقري |
| ۱۷     | التنقل خلال قوائم لوحة التحكم .   |
| ۱۸     | طباعة خريطة القائمة               |

### **م** المشال

|         | المسئول                |
|---------|------------------------|
| ۱۸      | كلمة المرور            |
| ۲٦ , ١٥ | مشغل فلاش USB          |
| ۲۷      | إلغاء                  |
| ۲۷      | الطباعة                |
| ۱۰      | مفتاح الطاقة           |
| ۱۰      | مقياس الورق            |
|         | الملحقات الاختيارية    |
| ٤٣      | أرقام الأجزاء          |
| ۲٥      | مهمة مخزّنة            |
| ٤٩      | مواصفات الطابعة        |
| ۲٥      | ميزات الطباعة الخاصة . |
|         |                        |
|         | じ                      |

| ٤ | ۷ | ' | • | • | • | • |  |  | • | • |  |  |  | • | • |  |  | • | • | • |  |  |  | • | • |  |  | • | • |  |  |  | • |  |  | • | • | • |  |  |  |  | • | • | • | • |  |  |  |  |  | - | i | 2 |  | l | J | 2 | 1 | ζ | j | 0 | i |
|---|---|---|---|---|---|---|--|--|---|---|--|--|--|---|---|--|--|---|---|---|--|--|--|---|---|--|--|---|---|--|--|--|---|--|--|---|---|---|--|--|--|--|---|---|---|---|--|--|--|--|--|---|---|---|--|---|---|---|---|---|---|---|---|
|---|---|---|---|---|---|---|--|--|---|---|--|--|--|---|---|--|--|---|---|---|--|--|--|---|---|--|--|---|---|--|--|--|---|--|--|---|---|---|--|--|--|--|---|---|---|---|--|--|--|--|--|---|---|---|--|---|---|---|---|---|---|---|---|

# وي وحدة المثبت الحراري...... وضع توفير الطاقة

|    |            | لطافه      | صنع نوفير ا |
|----|------------|------------|-------------|
| ١٤ | ير الطاقة. | من وضع توف | الخروج      |

| OKI EUROPE LIMITED           |   |   |   |   |   |   | ٠ |   |   |   |   | • |   |   |   |   |   |   |   |   |   |   |   |   |
|------------------------------|---|---|---|---|---|---|---|---|---|---|---|---|---|---|---|---|---|---|---|---|---|---|---|---|
| Blays House<br>Wick Road     | ٠ | • | • | ٠ | ٠ | • | ۰ | ۰ | ٠ | ۰ | ۰ | ٠ | ۰ | ۰ | ٠ | ۰ | • | ٠ | ٠ | ٠ | ٠ | ۰ | • | ٠ |
| Egham                        | • | ٠ | • | • | ٠ | • | ٠ | ٠ | • | ٠ | ٠ | • | ٠ | ٠ | ٠ | ٠ | ٠ | • | ٠ | ٠ | • | ٠ | • | • |
| Surrey TW20 0HJ              | ٠ | ٠ | ٠ | ٠ | ٠ | ٠ | ٠ | ٠ | ٠ | ٠ | ٠ | ٠ | ٠ | ٠ | ٠ | ٠ | ٠ | ٠ | ٠ | ٠ | ٠ | ٠ | ٠ | ٠ |
| United Kingdom               | • | ٠ | ٠ | • | ٠ | ٠ | ٠ | ٠ | ٠ | ٠ | ٠ | • | ٠ | ٠ | ٠ | ٠ | ٠ | ٠ | ٠ | ٠ | * | ٠ | ٠ | ٠ |
| Tel: +44 (0) 208 219 2190    | • | ٠ | ٠ | • | ٠ | ٠ | ٠ | ٠ | • | ٠ | ٠ | ٠ | ٠ | ٠ | ٠ | ٠ | ٠ | • | ٠ | ٠ | • | ٠ | ٠ | ٠ |
| Fax: +44 (0) 208 219 2199    | ٠ | ٠ | ٠ | ٠ | ٠ | ٠ | ٠ | ٠ | ٠ | ۰ | ٠ | ٠ | ٠ | ٠ | ٠ | ٠ | ٠ | ٠ | ٠ | ٠ | • | ٠ | ٠ | ٠ |
| WWW.OKIPRINTINGSOLUTIONS.COM | • | ۰ | • | • | ٠ | • | ٠ | ٠ | • | ۰ | ٠ | ٠ | ٠ | ٠ | ٠ | ٠ | ٠ | ٠ | ٠ | ٠ | • | ۰ | • | ٠ |
|                              | • | ٠ | • | • | ٠ | • | ۰ | ۰ | ٠ | ۰ | ٠ | • | ٠ | ٠ | ٠ | ٠ | • | ۰ | ٠ | ٠ | • | ۰ | • | ٠ |
|                              | ٠ | ٠ | • | ٠ | • | • | ۰ | ۰ | ٠ | ٠ | • | ٠ | ٠ | ٠ | ٠ | ٠ | ٠ | ٠ | ٠ | ٠ | ٠ | ٠ | ٠ | ٠ |
|                              | • | ٠ | ٠ | • | ٠ | • | ٠ | ٠ | • | ۰ | ٠ | • | ٠ | ٠ | ٠ | ٠ | ٠ | ٠ | ٠ | ٠ | • | ٠ | • | ٠ |
|                              | • | ٠ | ٠ | • | ٠ | ٠ | ٠ | ٠ | • | ٠ | ٠ | ٠ | ٠ | ٠ | ٠ | ٠ | ٠ | ٠ | ٠ | ٠ | • | ٠ | ٠ | ٠ |
|                              |   |   |   |   |   |   | ٠ |   |   | ٠ |   |   |   |   |   |   |   | ٠ |   |   | ٠ |   |   | ٠ |